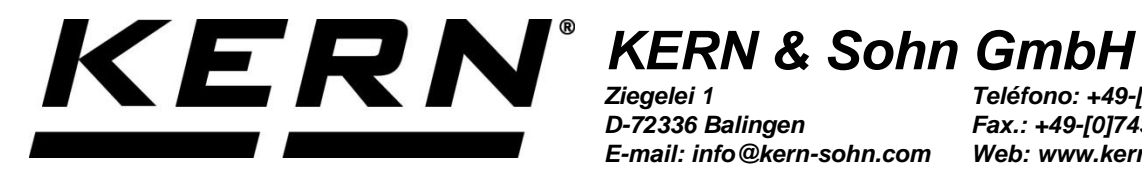

D-72336 Balingen E-mail: info@kern-sohn.com

Teléfono: +49-[0]7433-9933-0 Fax.: +49-[0]7433-9933-149 Web: www.kern-sohn.com

# Manual de instrucciones y de instalación Panel de control

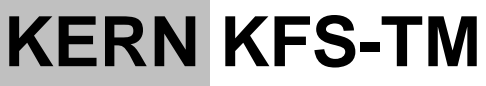

Versión 2.1 2023-12 Ε

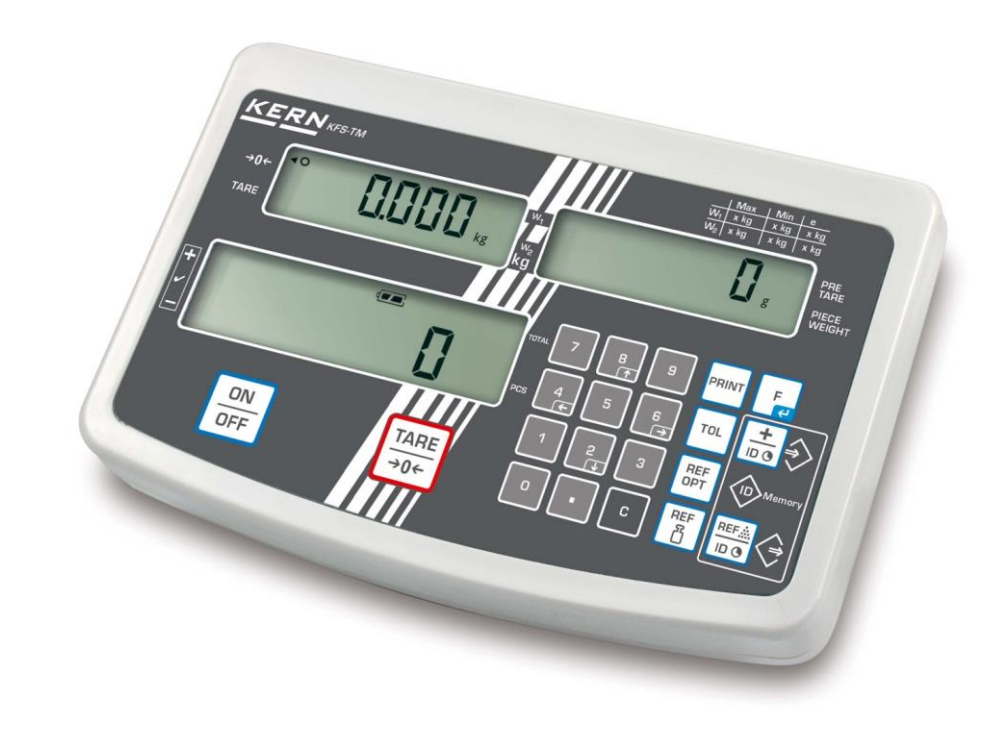

KFS-TM-BA IA-s-2321

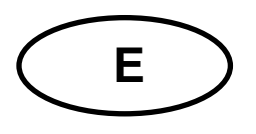

## **KERN KFS-TM**

Versión 2.1 2023-12 Manual de instrucciones e instalación Panel de control

## Índice

| 1   | Datos técnicos                                             |
|-----|------------------------------------------------------------|
| 2   | Descripción del aparato 6                                  |
| 2.1 | Indicaciones posibles7                                     |
| 2.2 | Revisión del teclado9                                      |
| 2.3 | Señal acústica10                                           |
| 3   | Indicaciones básicas (informaciones generales) 10          |
| 3.1 | Uso previsto10                                             |
| 3.2 | Uso inapropiado10                                          |
| 3.3 | Garantía11                                                 |
| 3.4 | Supervisión de los medios de control11                     |
| 4   | Recomendaciones básicas de seguridad11                     |
| 4.1 | Observar las recomendaciones del manual de instrucciones11 |
| 4.2 | Formación del personal11                                   |
| 5   | Transporte y almacenaje 12                                 |
| 5.1 | Control a la recepción12                                   |
| 5.2 | Embalaje/devolución12                                      |
| 6   | Desembalaje y emplazamiento12                              |
| 6.1 | Lugar de emplazamiento y lugar de explotación12            |
| 6.2 | Elementos entregados / accesorios de serie:13              |
| 6.3 | Desembalaje/emplazamiento13                                |
| 6.4 | Alimentación de red15                                      |
| 6.5 | Calibración15                                              |
| 6.6 | Linealización18                                            |
| 6.7 | Verificación20                                             |
| 7   | Explotación 22                                             |
| 7.1 | Encender                                                   |
| 7.2 | Apagar22                                                   |
| 7.3 | Poner a cero22                                             |
| 7.4 | Pesaje simple22                                            |
| 7.5 | Pesaje con tara                                            |

| 7.6                                                                                                    | Conteo de piezas       24         6.1       Determinación de la masa media de la pieza mediante el pesaje       25         6.2       Introducir la masa media de masa de la pieza de forma manual       26                                                                                                    |                                                                                                    |  |
|----------------------------------------------------------------------------------------------------|----------------------------------------------------------------------------------------------------|----------------------------------------------------------------------------------------------------|--|
| 7.7                                                                                                    | Sumar<br>7.7.1 Suma manual<br>7.7.2 Suma automática                                                                                                    |                                                                                                    |  |
| 7.8                                                                                                    | Control de tolerancia<br>7.8.1 Control de tolerancia de la cantidad de destino de piezas<br>7.8.2 Control de tolerancia de masa de destino                                                                                                    | 33<br>36<br>38                                                                                                    |  |
| 7.9                                                                                                    | Función de grabar con identificador<br>7.9.1 Atribuir el identificador a la función de "Pre-Tara":<br>7.9.2 Atribuir el identificador a la función de pesaje con tolerancia                                                                                                    | 41<br>41<br>42                                                                                                    |  |
| 7.10                                                                                                    | Ajustar fecha y hora como pantalla de modo de espera                                                                                                    | 45                                                                                                    |  |
| 7.11                                                                                                    | Contador de sobrecarga (a partir de la versión 1.00x)<br>7.11.1 Editar los valores memorizados :<br>7.11.2 Suprimir valores grabados:                                                                                                    | 48<br>48<br>49                                                                                                    |  |
| 8                                                                                                    | Menú de funciones                                                                                                    | 50                                                                                                    |  |
| 8.1                                                                                                    | Revisión de los sistemas de pesaje no aptos para verificación                                                                                                    | 52                                                                                                    |  |
| 8.2                                                                                                    | Revisión de los sistemas de pesaje aptos para verificación                                                                                                    | 55                                                                                                    |  |
| 9                                                                                                    | Interfaz RS-232C                                                                                                    | 58                                                                                                    |  |
| 9.1                                                                                                    | Datos técnicos                                                                                                    | 58                                                                                                    |  |
| 9.2                                                                                                    | Communications Protocol (protocolo de interfaz KERN)                                                                                                    | 59                                                                                                    |  |
| 9.3                                                                                                    | Ejemplo de la impresión                                                                                                    | 60                                                                                                    |  |
|                                                                                                    |                                                                                                    |                                                                                                    |  |
| 10<br>trata                                                                                                    | Mantenimiento, conservación en estado de correcto funcionamiento<br>amiento de residuos                                                                                                    | ),<br>61                                                                                                    |  |
| <b>10</b><br>trata<br>10.1                                                                                                    | Mantenimiento, conservación en estado de correcto funcionamiento<br>amiento de residuos<br>Limpieza                                                                                                    | <b>),</b><br><b>61</b><br>61                                                                                                    |  |
| <b>10</b><br><b>trata</b><br>10.1<br>10.2                                                                                                    | Mantenimiento, conservación en estado de correcto funcionamiento<br>amiento de residuos<br>Limpieza<br>Mantenimiento, conservación en correcto estado de funcionamiento                                                                                                    | <b>),</b><br><b>61</b><br>61<br>61                                                                                                    |  |
| <b>10</b><br><b>trata</b><br>10.1<br>10.2<br>10.3                                                                                                  | Mantenimiento, conservación en estado de correcto funcionamiento<br>amiento de residuos<br>Limpieza<br>Mantenimiento, conservación en correcto estado de funcionamiento<br>Tratamiento de residuos                                                                                                    | <b>),</b><br>61<br>61<br>61                                                                                                    |  |
| <b>10</b><br><b>trata</b><br>10.1<br>10.2<br>10.3<br><b>11</b>                                                                                     | Mantenimiento, conservación en estado de correcto funcionamiento<br>amiento de residuos<br>Limpieza<br>Mantenimiento, conservación en correcto estado de funcionamiento<br>Tratamiento de residuos<br>Ayuda en casos de averías menores                                                                                                    | <b>5,</b><br>61<br>61<br>61<br>61                                                                                                    |  |
| 10<br>trata<br>10.1<br>10.2<br>10.3<br>11<br>12                                                                                                    | Mantenimiento, conservación en estado de correcto funcionamiento<br>amiento de residuos<br>Limpieza<br>Mantenimiento, conservación en correcto estado de funcionamiento<br>Tratamiento de residuos<br>Ayuda en casos de averías menores<br>Instalación del panel de control / puente de pesaje                                                                                                    | <b>5,</b><br>61<br>61<br>61<br>61<br>62<br>63                                                                                                    |  |
| 10<br>trata<br>10.1<br>10.2<br>10.3<br>11<br>12<br>12.1                                                                                            | Mantenimiento, conservación en estado de correcto funcionamiento<br>amiento de residuos<br>Limpieza<br>Mantenimiento, conservación en correcto estado de funcionamiento<br>Tratamiento de residuos<br>Ayuda en casos de averías menores<br>Instalación del panel de control / puente de pesaje<br>Datos técnicos                                                                                                    | <ul> <li>, 61</li> <li>61</li> <li>61</li> <li>61</li> <li>61</li> <li>61</li> <li>61</li> </ul>                                                                                                    |  |
| 10<br>trata<br>10.1<br>10.2<br>10.3<br>11<br>12<br>12.1<br>12.2                                                                                    | Mantenimiento, conservación en estado de correcto funcionamiento<br>amiento de residuos<br>Limpieza<br>Mantenimiento, conservación en correcto estado de funcionamiento<br>Tratamiento de residuos<br>Ayuda en casos de averías menores<br>Instalación del panel de control / puente de pesaje<br>Datos técnicos<br>Estructura del sistema de pesaje                                                                                                    | <ul> <li>,</li> <li>,61</li> <li>,61</li> <li>,61</li> <li>,61</li> <li>,63</li> <li>,63</li> </ul>                                                                                                    |  |
| 10<br>trata<br>10.1<br>10.2<br>10.3<br>11<br>12<br>12.1<br>12.2<br>12.3                                                                            | Mantenimiento, conservación en estado de correcto funcionamiento<br>amiento de residuos<br>Limpieza<br>Mantenimiento, conservación en correcto estado de funcionamiento<br>Tratamiento de residuos<br>Ayuda en casos de averías menores<br>Instalación del panel de control / puente de pesaje<br>Datos técnicos<br>Estructura del sistema de pesaje<br>Conexión a la plataforma                                                                                                    | ),616161636363                                                                                                    |  |
| 10<br>trata<br>10.1<br>10.2<br>10.3<br>11<br>12.1<br>12.1<br>12.2<br>12.3<br>12.4                                                                  | Mantenimiento, conservación en estado de correcto funcionamiento<br>miento de residuos<br>Limpieza<br>Mantenimiento, conservación en correcto estado de funcionamiento<br>Tratamiento de residuos<br>Ayuda en casos de averías menores<br>Instalación del panel de control / puente de pesaje<br>Datos técnicos<br>Estructura del sistema de pesaje<br>Conexión a la plataforma<br>Configuración de las pantallas                                                                                                    | ), 6161616363636363                                                                                                    |  |
| <b>10</b><br><b>trata</b><br>10.1<br>10.2<br>10.3<br><b>11</b><br><b>12</b><br>12.1<br>12.2<br>12.3<br>12.4<br>12.5                                | Mantenimiento, conservación en estado de correcto funcionamiento<br>miento de residuos<br>Limpieza<br>Mantenimiento, conservación en correcto estado de funcionamiento<br>Tratamiento de residuos<br>Ayuda en casos de averías menores<br>Instalación del panel de control / puente de pesaje<br>Datos técnicos<br>Estructura del sistema de pesaje<br>Conexión a la plataforma<br>Configuración de las pantallas<br>Componentes del menú de configuración:                                                                                                    | ), 6161616363636363                                                                                                    |  |
| 10<br>trata<br>10.1<br>10.2<br>10.3<br>11<br>12.1<br>12.2<br>12.3<br>12.4<br>12.5<br>13                                                            | Mantenimiento, conservación en estado de correcto funcionamiento<br>amiento de residuos<br>Limpieza<br>Mantenimiento, conservación en correcto estado de funcionamiento<br>Tratamiento de residuos<br>Ayuda en casos de averías menores<br>Instalación del panel de control / puente de pesaje<br>Datos técnicos<br>Estructura del sistema de pesaje<br>Conexión a la plataforma<br>Configuración de las pantallas<br>Componentes del menú de configuración:<br>Usar como sistema de conteo                                                                                                    | ), 6161616263636363636363                                                                                                    |  |
| 10<br>trata<br>10.1<br>10.2<br>10.3<br>11<br>12.1<br>12.2<br>12.3<br>12.4<br>12.5<br>12.4<br>12.5<br>13.1<br>de in                                 | Mantenimiento, conservación en estado de correcto funcionamiento<br>amiento de residuos<br>Limpieza<br>Mantenimiento, conservación en correcto estado de funcionamiento<br>Tratamiento de residuos<br>Ayuda en casos de averías menores<br>Instalación del panel de control / puente de pesaje<br>Datos técnicos<br>Estructura del sistema de pesaje<br>Conexión a la plataforma<br>Configuración de las pantallas<br>Componentes del menú de configuración:<br>Usar como sistema de conteo<br>Conectar la balanza de conteo IFS a la balanza de referencia EWJ utilizando el<br>terfaz CCA-A01, opcional                                                                                                    | <ul> <li>61</li> <li>61</li> <li>61</li> <li>61</li> <li>61</li> <li>61</li> <li>61</li> <li>61</li> <li>62</li> <li>63</li> <li>63</li> <li>63</li> <li>63</li> <li>64</li> <li>65</li> <li>67</li> <li>70</li> <li>cable</li> <li>70</li> </ul>                                                                                                    |  |
| 10<br>trata<br>10.1<br>10.2<br>10.3<br>11<br>12.1<br>12.2<br>12.3<br>12.4<br>12.5<br>12.4<br>12.5<br>13.1<br>de in<br>13.2<br>EWJ                  | Mantenimiento, conservación en estado de correcto funcionamiento<br>miento de residuos<br>Limpieza<br>Mantenimiento, conservación en correcto estado de funcionamiento<br>Tratamiento de residuos<br>Ayuda en casos de averías menores<br>Instalación del panel de control / puente de pesaje<br>Datos técnicos<br>Estructura del sistema de pesaje<br>Conexión a la plataforma<br>Configuración de las pantallas<br>Componentes del menú de configuración:<br>Usar como sistema de conteo<br>Conectar la balanza de conteo IFS a la balanza de referencia EWJ utilizando el<br>terfaz CCA-A01, opcional<br>Transmisión manual de masa promedio de una pieza desde la balanza de referencia<br>a la balanza de conteo IFS                                                                                           | <ul> <li>61</li> <li>61</li> <li>61</li> <li>61</li> <li>61</li> <li>61</li> <li>61</li> <li>62</li> <li>63</li> <li>63</li> <li>64</li> <li>63</li> <li>63</li> <li>63</li> <li>63</li> <li>63</li> <li>63</li> <li>64</li> <li>63</li> <li>64</li> <li>63</li> <li>64</li> <li>64</li> <li>65</li> <li>64</li> <li>65</li> <li>64</li> &lt;</ul> |  |
| 10<br>trata<br>10.1<br>10.2<br>10.3<br>11<br>12.1<br>12.2<br>12.3<br>12.4<br>12.5<br>12.4<br>12.5<br>13.1<br>de in<br>13.2<br>EWJ<br>13.3<br>refer | Mantenimiento, conservación en estado de correcto funcionamiento<br>miento de residuos<br>Limpieza<br>Mantenimiento, conservación en correcto estado de funcionamiento<br>Tratamiento de residuos<br>Ayuda en casos de averías menores<br>Instalación del panel de control / puente de pesaje<br>Datos técnicos<br>Estructura del sistema de pesaje<br>Conexión a la plataforma<br>Configuración de las pantallas<br>Componentes del menú de configuración:<br>Usar como sistema de conteo<br>Conectar la balanza de conteo IFS a la balanza de referencia EWJ utilizando el<br>terfaz CCA-A01, opcional<br>Transmisión manual de masa promedio de una pieza desde la balanza de referencia<br>Transmitir automáticamente la masa promedio de una pieza desde la balanza ce<br>encia EWJ a la balanza de conteo IFS | <ul> <li>61</li> <li>61</li> <li>61</li> <li>61</li> <li>61</li> <li>61</li> <li>62</li> <li>63</li> <li>63</li> <li>64</li> <li>63</li> <li>64</li> <li>63</li> <li>64</li> <li>63</li> <li>64</li> <li>64</li> <li>65</li> <li>64</li> <li>65</li> <li>64</li> <li>65</li> <li>64</li> <li>65</li> <li>64</li> <li>65</li> <li>64</li> <li>65</li> <li>64</li> <li>65</li> <li>64</li> <li>65</li> <li>64</li> <li>65</li> <li>64</li> &lt;</ul> |  |

| 14   | Certificado de conformidad                            | 75  |
|------|-------------------------------------------------------|-----|
| 13.5 | Conectar el sistema de conteo a la impresora opcional | .74 |

## 1 Datos técnicos

| KERN                                               | KFS-TM                                                                |  |
|----------------------------------------------------|-----------------------------------------------------------------------|--|
| Pantalla                                           | de 6 dígitos                                                          |  |
| Unidades de pesaje                                 | g, kg                                                                 |  |
| Panel de control                                   | LCD, altura de dígitos - 16,5 mm, retroiluminado                      |  |
| Células de carga<br>extensométricas                | 80–100 Ω un máx. de 4 unidades, cada una 350 Ω; sensibilidad 2–3 mV/V |  |
| Calibración del rango                              | recomendamos un valor máximo ≥ 50%                                    |  |
|                                                    | tensión de entrada 220–240 V, 50 Hz                                   |  |
| Anmentación electrica                              | adaptador de red, tensión secundaria 12 V, 500 mA                     |  |
| Carcasa                                            | 260 × 150 × 65                                                        |  |
| Temperatura ambiente<br>admitida                   | 0°C +40°C                                                             |  |
| Masa neta                                          | 1,5 kg                                                                |  |
| Batería (opción)<br>Tiempo de servicio/de<br>carga | 40 h/12 h                                                             |  |
| Base para la mesa con<br>una fijación a la pared   | estándar                                                              |  |
| Salida de datos                                    | Interfaz RS-232                                                       |  |

## 2 Descripción del aparato

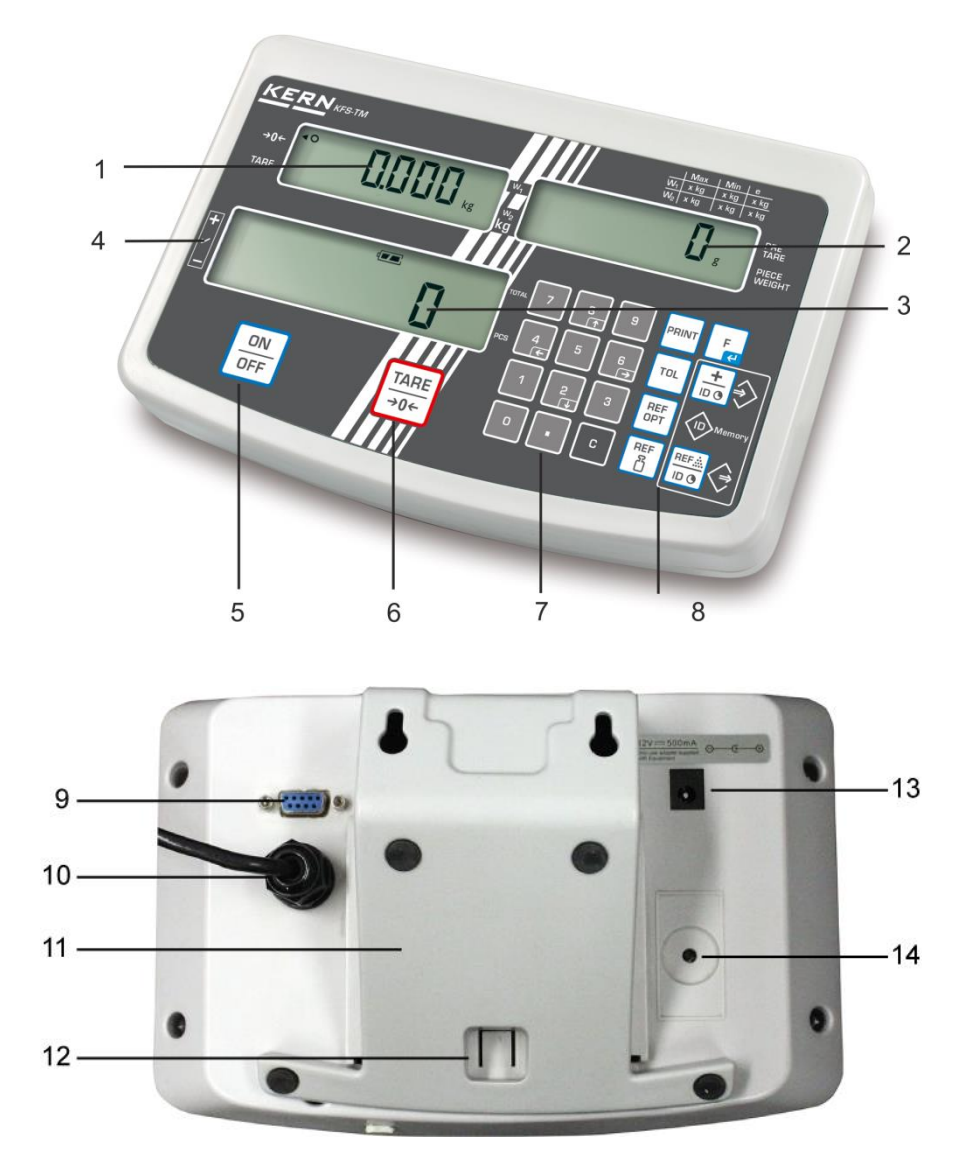

- 1. Indicador de peso
- 2. Indicador de masa media de la pieza
- 3. Indicador del número de piezas
- 4. Símbolos de tolerancia, ver el capítulo 7.8
- 5. Interruptor "Apagar/Encender"
- 6. Interruptor de tara y puesta a cero
- 7. Teclas numéricas
- 8. Teclas de funciones
- 9. Interfaz RS-232
- 10. Entrada toma del cable de las células de carga
- 11. Base para la mesa/enganche de pared
- 12. Tope de fijación a la mesa/al soporte
- 13. Enchufe de alimentación
- 14. Tecla de calibración

#### 2.1 Indicaciones posibles

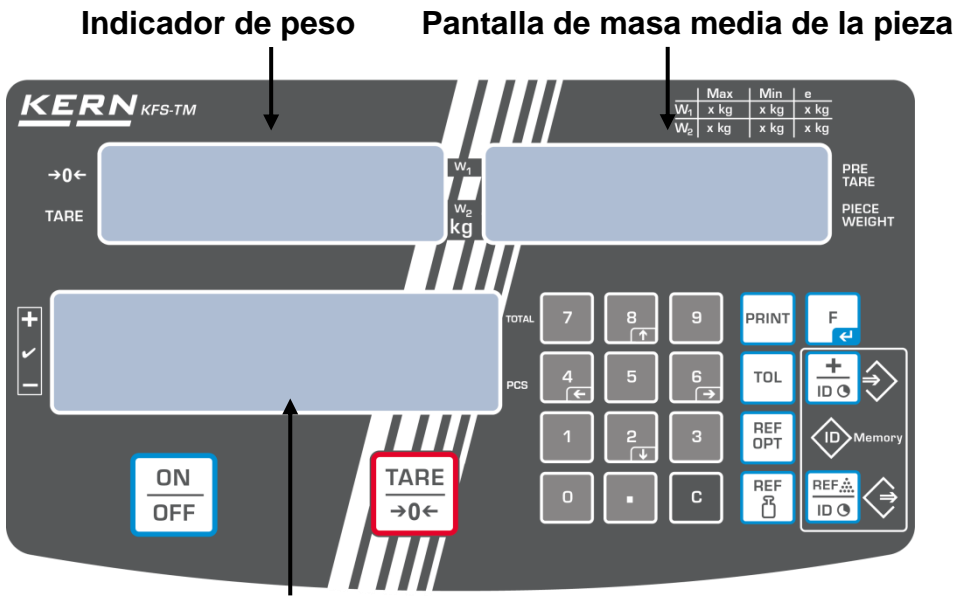

Pantalla de número de piezas

#### • Indicador de peso

En este lugar aparecerá la masa del material pesado en [kg].

| Indicador [4] aparece al lado del símbolo correspondiente significa: |                             |  |
|----------------------------------------------------------------------|-----------------------------|--|
| TARE                                                                 | Masa neta                   |  |
| 0                                                                    | Indicador de estabilización |  |
| →0←                                                                  | Indicación de cero          |  |

#### • Pantalla de masa media de la pieza

En este sitio aparecerá la masa media de la pieza en [g]. El valor es introducido manualmente por el usuario o calculado por la balanza como consecuencia del pesaje.

#### • Pantalla de número de piezas

En este punto aparece el número actual de las piezas (PCS = pieza) o en el modo de suma – la suma de las piezas colocadas, ver el capítulo 7.7.

| Indicador [<] aparece al lado del símbolo correspondiente significa: |                                                                                      |  |
|----------------------------------------------------------------------|--------------------------------------------------------------------------------------|--|
| TOTAL                                                                | Número total de unidades                                                             |  |
| +                                                                    | El número definitivo de piezas se encuentra fuera de los límites de tolerancia.      |  |
| ~                                                                    | El número definitivo de piezas se encuentra dentro de los límites de tolerancia.     |  |
| -                                                                    | El número definitivo de piezas se encuentra fuera del límite inferior de tolerancia. |  |

#### • Otras Indicaciones

|       | Alimentación mediante adaptador de red.                            |  |  |
|-------|--------------------------------------------------------------------|--|--|
|       | Indicación del estado de la pila (opción)                          |  |  |
| BUSY  | Grabar/suprimir los datos de pesaje                                |  |  |
| LIGHT | El límite inferior de la masa mínima de la pieza se ha sobrepasado |  |  |

#### 2.2 Revisión del teclado

| Tecla                      | Función                                                                                                    |  |
|----------------------------|----------------------------------------------------------------------------------------------------|--|
| ON<br>OFF                  | ⇒ Encender/apagar                                                                                                    |  |
| TARE<br>→0←                | <ul> <li>⇒ Tara (&gt; 2% <i>Máx</i>.)</li> <li>⇒ Puesta a cero (&lt; 2% Máx.)</li> </ul>                                                                                  |  |
|                            | <ul> <li>⇒ Introducción de la masa media de la pieza mediante el pesaje, ver el capítulo 7.6.1</li> <li>⇒ La masa quedará grabada en la memoria de la balanza.</li> </ul> |  |
| REF<br>凸                   | Introducir la masa de la unidad en forma numérica, ver el capítulo 7.6.2                                                                                                  |  |
| REF<br>OPT                 | ⇒ Optimización del valor de referencia                                                                                                    |  |
| TOL                        | Ajuste/supresión de valores límites para control de<br>tolerancia                                                                                                    |  |
|                            | <ul> <li>⇒ Añadir a la memoria de suma</li> <li>⇒ Salir del menú, volver al modo de pesaje</li> <li>⇒ Visualización del total definitivo</li> </ul>                       |  |
| PRINT                      | ⇒ Transmitir los datos de pesaje a través del interfaz                                                                                                    |  |
| F                          | <ul> <li>⇒ Editar el menú de la función</li> <li>⇒ Confirmación de la selección en el menú</li> </ul>                                                                     |  |
| 0 9                        | ⇒ Teclas numéricas                                                                                                    |  |
| •                          | Punto decimal                                                                                                    |  |
| С                          | ➡ Tecla de anulación                                                                                                    |  |
| 8<br>↑<br>4<br>€<br>2<br>↓ | Teclas de las flechas de navegación en el menú y ajustar el<br>punto decimal en la introducción en forma numérica                                                         |  |

#### 2.3 Señal acústica

| 1 corta  | Confirmación después de haber presionado la tecla                        |
|----------|--------------------------------------------------------------------------|
| 1 larga  | Datos grabados correctamente                                             |
| 2 cortas | Datos introducidos incorrectamente                                       |
| 3 cortas | Faltan datos                                                             |
| continua | Control de tolerancia<br>según el ajuste del menú "F1 Co", ver el cap. 8 |

## 3 Indicaciones básicas (informaciones generales)

#### 3.1 Uso previsto

El panel de control que usted acaba de adquirir junto con el plato sirve para definir la masa (el valor de pesaje) del material pesado. Tiene que ser considerada como "balanza no autónoma", es decir: los objetos pesados han de ser colocados manualmente en el centro del plato. El valor de la masa se lee después de haber conseguido la estabilización de la balanza.

#### 3.2 Uso inapropiado

- Nuestras balanzas no son balanzas automáticas y no están diseñadas para su uso en procesos de pesaje dinámico. Sin embargo, después de verificar el alcance de uso individual y los requisitos de precisión especiales para una aplicación dada mencionada aquí, las balanzas también se pueden usar para mediciones dinámicas.
- No someter el plato de pesaje a carga durante un tiempo prolongado. Esto puede dañar el mecanismo de medición.
- Evite cualquier golpe y sobrecarga del platillo por encima de la carga máxima (*Máx.*), incluyendo la carga que implica la tara. En caso contrario, la balanza puede sufrir daños.
- No use nunca la balanza en locales con riesgo de explosión. La versión de serie no tiene protección contra deflagraciones.
- No se debe proceder a modificaciones estructurales de la balanza. Puede conducir a resultados de medición incorrectos, violación de las condiciones técnicas de seguridad, así como dañar la balanza.
- La balanza puede utilizarse únicamente conforme a las recomendaciones descritas. Para otros estándares de uso / campos de aplicación es necesario el permiso escrito de KERN.

#### 3.3 Garantía

La garantía se anula en caso de:

- no respetar las recomendaciones del manual de instrucciones;
- uso no conforme a las aplicaciones descritas;
- modificar o abrir el aparato;
- dañar mecánicamente o dañar el aparato por actuación de suministros, de líquidos, desgaste normal;
- colocar indebidamente el aparato o usar una instalación eléctrica inapropiada;
- sobrecargar el mecanismo de medición.

#### 3.4 Supervisión de los medios de control

Dentro del marco del sistema de control de calidad es necesario verificar habitualmente las propiedades técnicas de medición de la balanza así como, si es accesible, de la pesa de control. A este fin, el usuario responsable tiene que definir la periodicidad adecuada, así como el estándar y los límites de estos controles. Las informaciones sobre la supervisión de las medidas de control: las balanzas, así como las pesas patrón, se encuentran accesibles en la página Web de KERN (<u>www.kern-sohn.com</u>). Las pesas de control y las balanzas se pueden calibrar de forma rápida y económica en el laboratorio de calibración acreditado de KERN (con referencia al estándar nacional).

### 4 Recomendaciones básicas de seguridad

#### 4.1 Observar las recomendaciones del manual de instrucciones

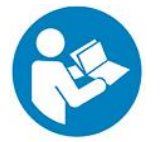

Antes de instalar y poner en funcionamiento la balanza lea detenidamente este manual de instrucciones, incluso teniendo experiencia previa con las balanzas KERN.

#### 4.2 Formación del personal

Este aparato puede ser utilizado y mantenido únicamente por personal formado.

## 5 Transporte y almacenaje

#### 5.1 Control a la recepción

Inmediatamente tras haber sido recibido el envío es indispensable verificar si no está visiblemente dañado el embalaje. El mismo procedimiento se aplica al aparato después de haberlo extraído de su embalaje.

#### 5.2 Embalaje/devolución

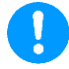

- ➡ Todos los componentes del embalaje original deben guardarse para el caso de una posible devolución.
- ➡ El transporte de la devolución siempre se ha de efectuar en el embalaje original.
- Antes de enviar el aparato hay que desconectar todos los cables conectados así como las unidades sueltas / móviles.
- $\Rightarrow$  Si existen, hay que volver a instalar las protecciones de transporte.
- ➡ Todas las partes, p. ej. la pantalla protectora, el plato de la balanza, el adaptador de red etc. tienen de estar correctamente protegidas para no moverse y dañarse.

## 6 Desembalaje y emplazamiento

#### 6.1 Lugar de emplazamiento y lugar de explotación

Los paneles de control están construidos de forma que indiquen resultados de medición fiables en condiciones normales de explotación.

Elegir un emplazamiento adecuado para el panel de control y el plato de la balanza para asegurar su trabajo preciso y rápido.

#### En el lugar del emplazamiento hay que respetar los siguientes principios:

- Posicionar la balanza sobre una superficie estable y plana.
- Evitar temperaturas extremas así como cambios de temperatura debidos p. ej. a la presencia de radiadores o trabajo en una zona con riesgo de exposición directa a la luz solar.
- Proteger la balanza contra corrientes directas de aire provocadas por puertas y ventanas abiertas.
- Evitar las sacudidas durante el pesaje.
- Proteger la balanza contra la humedad ambiental alta, vapores y polvo.
- No exponer el aparato a una fuerte humedad durante un largo periodo de tiempo. El aparato puede cubrirse de rocío (condensación de humedad ambiental) si pasa de un ambiente frío a un ambiente más cálido. En ese caso el aparato necesita aproximadamente 2 horas de aclimatación a temperatura ambiente.
- Evitar las cargas electrostáticas que se puedan originar entre el material a pesar o el recipiente de pesaje.

- ¡No utilizar el aparato en zonas de peligro de deflagración de sustancias explosivas o de explosión de gases, vapores, brumas o polvo!
- Mantener alejadas las substancias químicas (p. ej. líquidos o gases) que pudieras corroer las superficies internas y externas de la balanza dañándolas.
- En el caso de aparición de campos electromagnéticos, cargas estáticas (p. ej. durante el pesaje/ conteo de piezas de material plástico), así como de una alimentación eléctrica inestable, las indicaciones de peso pueden sufrir desviaciones (resultados incorrectos o daños a la balanza). Entonces, cambie la ubicación o elimine la fuente de interferencia.

#### 6.2 Elementos entregados / accesorios de serie:

- Panel de control, ver el capítulo 2
- Adaptador de red
- Base para la mesa con una fijación para la pared
- Cubierta de protección
- Manual de instrucciones

#### 6.3 Desembalaje/emplazamiento

Sacar con cuidado el panel de control del envoltorio, quitar el plástico y colocar en el lugar previsto para su uso. El panel de control ha de ser colocado de manera que permita una fácil lectura de sus indicaciones

El panel de control ha de ser colocado de manera que permita la fácil lectura de sus indicaciones

#### Uso de sobremesa y con fijación a la pared

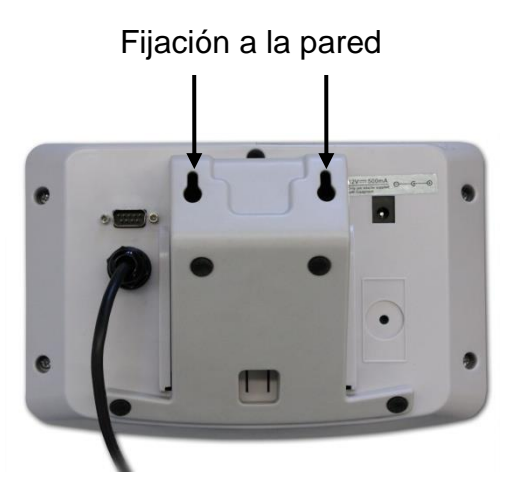

La base de sobremesa ha de entrar en los carriles [11] hasta el tope [12], ver el capítulo 2.

#### Uso con soporte (opcional)

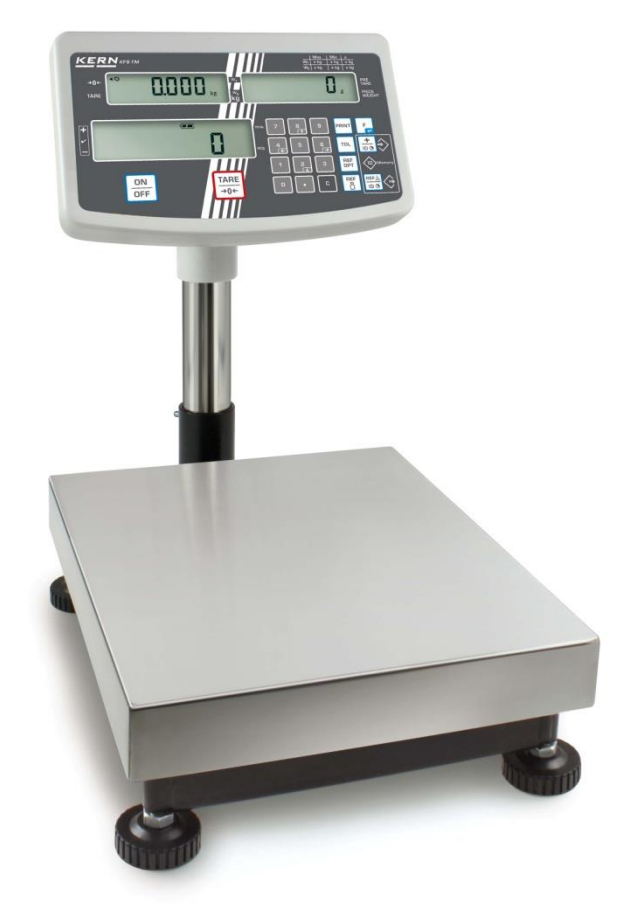

(Imagen de ejemplo)

Para colocar en panel de control en una posición elevada, colocarlo en el soporte entregado opcionalmente (KERN IFB-A01/A02).

#### 6.4 Alimentación de red

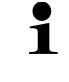

Elija el enchufe adecuado para su país y conéctelo al adaptador de red.

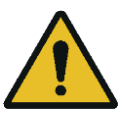

Verifique que la tensión de alimentación este correctamente seleccionada. La balanza se puede conectar a la red únicamente si los datos de la balanza (pegatina) y los datos de voltaje local coinciden.

Use únicamente los adaptadores de red originales de KERN. El uso de otro producto requiere una autorización otorgada por KERN.

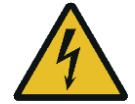

#### Importante:

- Antes de la puesta en servicio, compruebe la integridad del cable de red.
- > El adaptador de red no debe entrar en contacto con líquidos.
- > El enchufe debe ser siempre de fácil acceso.

#### 6.5 Calibración

Dado que el valor de la aceleración terrestre no es igual en todos los puntos de la Tierra, cada panel de control conectado al plato tiene que ser ajustado – conforme al principio del pesaje resultante de los principios físicos – a la aceleración terrestre del lugar de ubicación de la balanza (únicamente si el sistema de la balanza no ha sido ajustado en la fábrica para el lugar de su ubicación). Este proceso de calibración tiene que realizarse durante la primera puesta en marcha y después de cada cambio de ubicación de la balanza, así como en caso de cambio de la temperatura ambiente. Para asegurarse unos resultados exactos de pesaje, recomendamos además calibrar el panel de control sistemáticamente también en el modo de pesaje. Para asegurarse unos resultados exactos de pesaje, recomendamos además calibrar el panel de control sistemáticamente también en el modo de pesaje.

- Preparar la pesa de calibración.
- La masa de la pesa de calibración exigida depende del rango de pesaje de la balanza. En la medida de las posibilidades, la calibración ha de ser efectuada con la ayuda de una pesa de calibración, cuya masa sea próxima al sistema de la balanza. Para obtener las informaciones sobre las pesas de control, consulte la página Web. http://www.kernsohn.com.
- Asegurarse de que las condiciones ambientales sean estables. Para la estabilización de la balanza es necesario proporcionarle el tiempo de preparación necesario.

#### Edición del menú:

 ⇒ Encender el aparato y durante el autodiagnóstico presionando la tecla Asegurarse que el plato de la balanza esté libre de objetos.

Si es necesario, poner la balanza a cero mediante la tecla

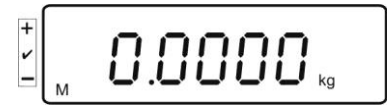

⇒ En el modo de pesaje presionar la tecla durante aprox. 5-6 segundos la tecla
 Fa, hasta la aparición del mensaje FUNC seguido de F0 iSn. Liberar la tecla.

 $\Rightarrow$  Presionar varias veces la tecla h asta que aparezca la indicación **F2 dm.** 

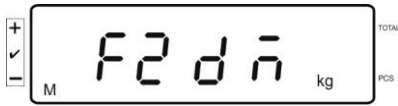

## En el caso de sistemas de balanzas verificadas ¡presionar la tecla de calibración!

- Presionar la tecla ↓ y mediante la tecla ↓ elegir el tipo de la balanza ajustado.
  - 510 0 = balanza con un rango de pesaje

= balanza con dos rangos de pesaje

= balanza con varias escalas

⇒ Confirmar la elección mediante la tecla

⇒ Presionar varias veces la tecla hasta que aparezca la indicación CAL.

⇒ Validar mediante la tecla  $\mathbf{F}_{\mathbf{z}}$  y elegir el ajuste deseado mediante la tecla  $\mathbf{F}_{\mathbf{z}}$ . Linealización

nonL in = Calibración

#### Proceso de calibración:

⇒ Validar la selección del menú nonLin mediante la tecla

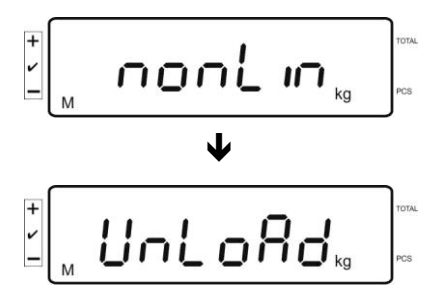

Asegurarse de que el plato de la balanza esté libre de objetos.

⇒ Después de un control de estabilización finalizado con éxito, en la pantalla aparecerá la indicación LoAd.

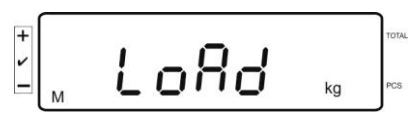

⇒ Colocar con precaución la pesa de calibración exigida en el centro del plato.

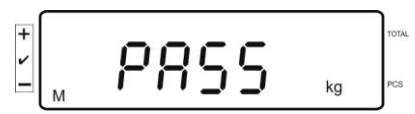

 Después de calibrar correctamente el aparato la balanza procederá al autodiagnóstico. Durante el autodiagnóstico quitar la pesa de calibración. La balanza vuelve automáticamente al modo de pesaje.
 En caso de error de calibración o uso de pesa inadecuada, aparecerá el mensaje de error, repetir la calibración.

#### 6.6 Linealización

1

La linealidad significa la mayor desviación en la indicación de la masa con respecto a la masa de la pesa de referencia, en más o en menos, en la totalidad del rango de pesaje. Una vez constatada la desviación de linealidad a través de la supervisión de los medios de control, es posible corregirla mediante la linealización.

- La linealización puede ser efectuada únicamente por un especialista que disponga de profundos conocimientos respecto al uso de las balanzas.
  - Las pesas de referencia han de ser conformes a la especificación de la balanza, ver el capítulo "Supervisión de los medios de control".
  - Asegurarse de que las condiciones ambientales sean estables. Para la estabilización de la balanza es necesario proporcionarle el tiempo de preparación necesario.
  - Efectuando durante la linealización los pasos desde LAOD 1 hasta LOAD 4, no quitar la pesa de calibración sino aumentar su peso. Al contrario, efectuando los pasos desde LAOD 4 hasta LOAD 1, no quitar la pesa de calibración sino disminuir su masa.
  - Tras una correcta linealización proceder al calibrado de la balanza, ver el capítulo "Supervisión de los medios de control".

| MAX    | LOAD 1 | LOAD 2 | LOAD 3 | LOAD 4 |
|--------|--------|--------|--------|--------|
| 3kg    | 0.5kg  | 1kg    | 2kg    | 3kg    |
| 6kg    | 1kg    | 2kg    | 4kg    | 6kg    |
| 15kg   | 3kg    | 5kg    | 10kg   | 15kg   |
| 30kg   | 5kg    | 10kg   | 20kg   | 30kg   |
| 60 kg  | 10kg   | 20kg   | 40kg   | 60kg   |
| 150 kg | 30kg   | 50kg   | 100kg  | 150kg  |
| 300 kg | 50kg   | 100kg  | 200kg  | 300kg  |
| 600 kg | 100kg  | 200kg  | 400kg  | 600kg  |
| 1.5 t  | 300kg  | 500kg  | 1000kg | 1500kg |
| 3 t    | 500kg  | 1000kg | 2000kg | 3000kg |

Cuadro 1: Pesas de calibración "LOAD1–LOAD4"

- $\Rightarrow$  Editar el punto del menú de la linealización Lin EBr, ver el capítulo 6.6.
- ⇒ Validar la selección del menú LinEBr mediante la tecla.

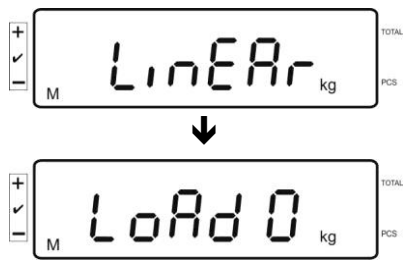

Asegurarse que el plato de la balanza esté libre de objetos.

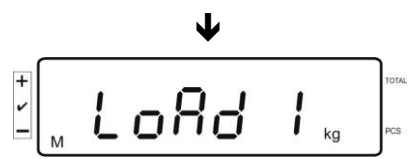

 Después de un control de estabilización finalizado con éxito, en la pantalla aparecerá la indicación "LoAd 1". Colocar con precaución en el centro del plato la primera pesa de calibración de aprox. 1/4 Max (ver Cuadro 1). Después de un control de estabilización finalizado con éxito, en la pantalla aparecerá la indicación "LoAd 2".

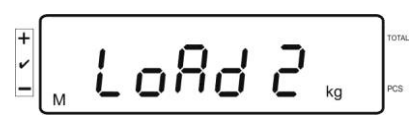

Colocar con precaución en el centro del plato la segunda pesa de calibración de aprox. 2/4 Max (ver Cuadro 1). Después de un control de estabilización finalizado con éxito, en la pantalla aparecerá la indicación "LoAd 3".

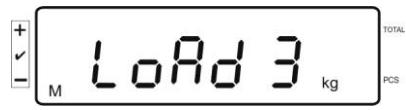

Colocar con precaución en el centro del plato la tercera pesa de calibración de aprox. 3/4 Max (ver Cuadro 1). Después de un control de estabilización finalizado con éxito, en la pantalla aparecerá la indicación "LoAd 4".

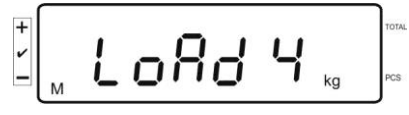

Colocar con precaución en el centro del plato la cuarta pesa de calibración de aprox. 4/4 Max (ver Cuadro 1).

Después de un control de estabilización finalizado con éxito, la balanza procederá al autodiagnóstico y volverá automáticamente al modo de pesaje.

• En caso de error de calibración o uso de pesa inadecuada, aparecerá el mensaje de error, repetir la calibración.

#### 6.7 Verificación

#### Informaciones generales:

Conforme a la directiva 2014/31/UE, las balanzas han de pasar una verificación oficial si están destinadas a los siguientes usos (supuestos definidos por ley):

- en comercios, si el precio de la mercancía depende de su peso;
- en la composición de las medicinas en farmacias, así como para los análisis en los laboratorios médicos y farmacéuticos;
- para usos administrativos;
- en la producción de embalajes finalizados.

En caso de dudas, consulte al Instituto de Pesas y Medidas local.

Dentro del período de verificación, las balanzas utilizadas para aplicaciones especificadas por la ley (-> balanzas verificadas), deben mantener los niveles de error límite en uso; generalmente igual al doble del valor del error límite de las indicaciones de peso durante la verificación.

Una vez que haya expirado el período de validez de la verificación, se ha de realizar una nueva verificación. El ajuste de la balanza necesario para realizar una nueva verificación, con el fin de mantener los errores límite de las indicaciones permitidas de la balanza durante la verificación, no está cubierto por la garantía.

#### Indicaciones sobre la verificación:

Las balanzas verificadas se han de presentar para su homologación obligatoria en el territorio de UE. Si la balanza va a ser usada en un ámbito mencionado anteriormente que exija su verificación, ha de ser verificada y el procedimiento de verificación tiene que ser repetido de forma regular.

Cada nueva verificación se realizará conforme a los reglamentos en vigor en cada país. P. ej. en Alemania el periodo de validez de la legalización de las balanzas es generalmente de 2 años.

¡Es obligatorio respetar la legislación vigente en cada país para el uso de la balanza!

#### La verificación de una balanza sin "precinto" no tiene valor.

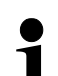

En el caso de las balanzas homologadas, los precintos informan que el aparato puede ser abierto y sometido al mantenimiento únicamente por las personas formadas y el personal especializado autorizado. La destrucción de los precintos significa la anulación de la verificación. Respetar las leyes y reglamentos nacionales. En Alemania es obligatorio verificar la balanza de nuevo.

#### Indicaciones sobre los sistemas de pesaje verificados.

En los sistemas de pesaje verificados, el acceso a los puntos de menú F1, F2, F3 del menú de configuración está bloqueado.

Para suprimir el bloqueo, en el menú "F3 APP" del menú de configuración (ver el cap. 12.4), cambiar el ajuste en "on".

Ubicación de los precintos y del interruptor de calibración:

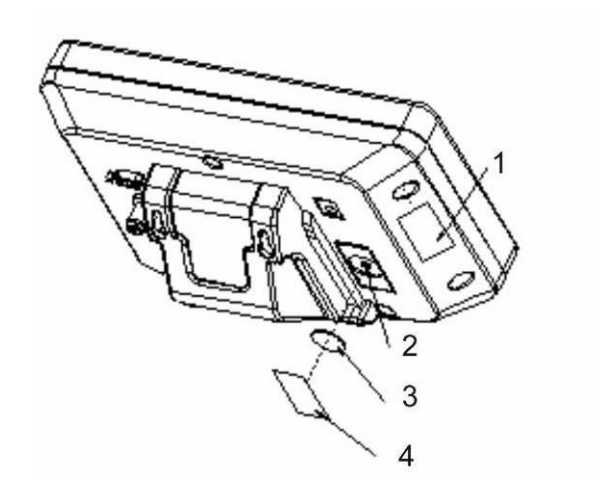

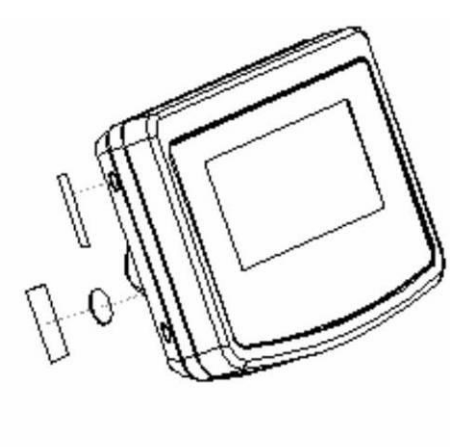

- 1. Precinto autodestructible
- 2. Tecla de calibración
- 3. Protección de la tecla de calibración
- 4. Precinto autodestructible

## 7 Explotación

#### 7.1 Encender

Presionar la tecla
 El aparato procede al autodiagnóstico. El aparato está listo para el pesaje inmediatamente después de la aparición de la indicación de la masa.

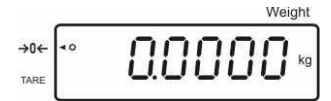

#### 7.2 Apagar

 $\Rightarrow$  Presionar la tecla  $\stackrel{ON}{\text{OFF}}$ , la pantalla se apagará.

#### 7.3 Poner a cero

La puesta a cero corrige las distorsiones de peso que se pueda producir por alguna ligera suciedad sobre el plato de la balanza. El rango de puesta a cero es de  $\pm 2\%$  del máximo.

- ⇒ Descargar el sistema de pesaje.
- ⇒ Presionar la tecla
  Indicación [◄] al lado del símbolo a.

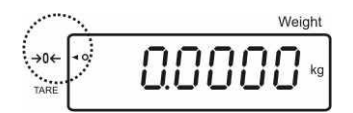

#### 7.4 Pesaje simple

- $\Rightarrow$  Colocar el material a pesar.
- ⇒ Esperar la aparición del índice de estabilización [O].
- ⇒ Leer el resultado del pesaje.

| • | Advertencia ante carga excesiva                                                                                                    |  |  |
|---|----------------------------------------------------------------------------------------------------|--|--|
| ▲ | Evitar obligatoriamente cualquier sobrecarga del aparato por encima de la carga máxima (Máx), incluyendo la carga que implica la tara. Podría provocar daños.<br>Una sola señal acústica acompañada de la indicación "O-err" informa de la sobrecarga. Descargar el sistema de pesaje o disminuir la carga inicial. |  |  |

#### 7.5 Pesaje con tara

⇒ Colocar el recipiente de la balanza. Después de un correcto control de

estabilización, volver a presionar la tecla  $\textcircled{\to 0 \leftarrow}$ . El panel de control presentará la indicación de cero así como el símbolo [ $\blacktriangleleft$ ] al lado de **tare**. La masa del recipiente queda grabada en la memoria de la balanza.

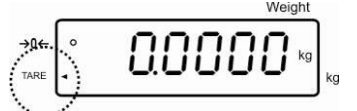

- ⇒ Pesar el material a pesar. La masa indicada corresponde a su masa neta.
- Al ser retirado el recipiente de la balanza, la pantalla indicará su masa como valor negativo.
- El proceso de tara puede repetirse una cantidad de veces indefinida, por ejemplo en el caso de mezclar varios componentes (modo fórmula). El límite está definido por el rango de pesaje del aparato.
- $\Rightarrow$  Para suprimir la indicación de la tara, descargar el plato y presionar la tecla

#### 7.5.1 Función "Pre-Tare"

Permite introducir un valor de tara conocido mediante el teclado numérico.

⇒ Introducir el valor de la tara y confirmar mediante la tecla

#### Suprimir el valor de pre-tara:

Descargar el plato y presionar la tecla  $\stackrel{\text{TARE}}{\xrightarrow{\bullet}0}$ , en la balanza aparecerá el valor cero.

TARE

#### 7.6 Conteo de piezas

Durante el conteo de piezas es posible sumar las piezas añadidas al recipiente o sustraer las piezas retiradas del recipiente. Para hacer posible el conteo de una cantidad alta de piezas, es preciso definir la masa media de la unidad mediante una pequeña muestra (número de piezas de referencia). Cuanto mayor es el número de unidades de referencia, más exacto es el conteo.

En el caso de piezas pequeñas o muy diferentes, el valor de referencia ha de ser especialmente alto.

- La masa media de la pieza solo se puede definir con unos valores estables de pesaje.
  - En el caso de valores de pesajes inferiores al cero, el indicador de cantidad de piezas indica un número de piezas negativo.
  - La aparición del mensaje LIGHT significa que la masa mínima de una pieza no ha sido alcanzada.
  - Suprimir los datos erróneamente introducidos mediante la tecla
  - La precisión de masa media de la pieza puede ser aumentada en cada momento durante los siguientes conteos. Para ello, es necesario añadir
     más piezas y precionar la toda

más piezas y presionar la tecla Después de haber optimizado con éxito el valor de referencia suena una señal acústica. Dado que las unidades añadidas aumentan la base de cálculo, el valor de referencia incrementa su grado de exactitud.

#### 7.6.1 Determinación de la masa media de la pieza mediante el pesaje

#### Ajuste del valor de referencia

Poner a cero la balanza o, si es necesario, determinar la tara de un recipiente vacío en la balanza.

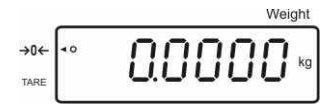

➡ Como valor de referencia colocar un número conocido de piezas (p. ej. 10 piezas) unitarias.

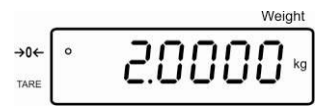

⇒ Esperar hasta la aparición del indicador de estabilización y, a continuación, mediante las teclas numéricas, introducir el número de piezas unitarias.

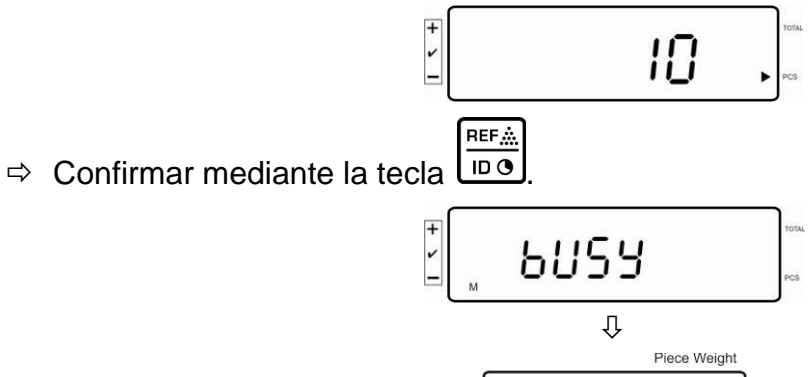

La balanza determina la masa media de una pieza.

#### Conteo de piezas

Si es necesario: determinar la tara, colocar el material a pesar y leer el número de unidades.

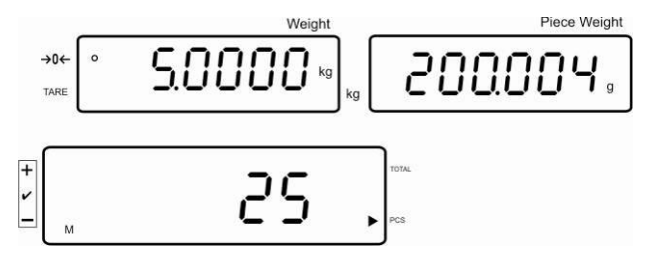

#### Suprimir el valor de referencia

⇒ Presionar la tecla , la masa media de la pieza ha sido suprimida.

#### 7.6.2 Introducir la masa media de masa de la pieza de forma manual

#### Ajuste del valor de referencia

⇒ Mediante la teclas numéricas introducir la masa media conocida de una pieza y validarla mediante la tecla

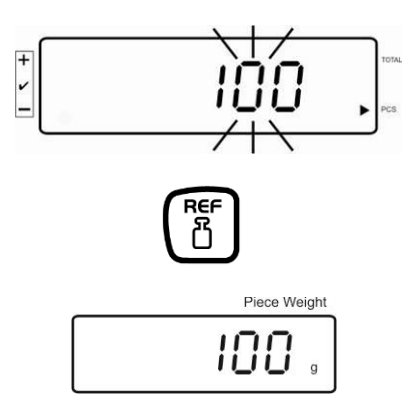

#### Conteo de piezas

Si es necesario: determinar la tara, colocar el material a pesar y leer el número de unidades.

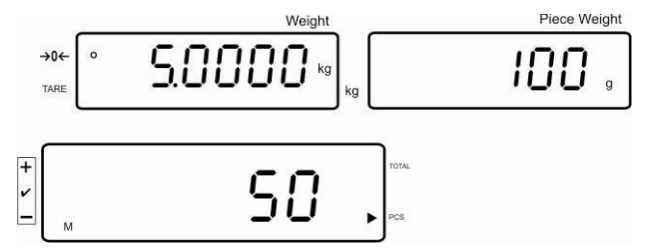

#### Suprimir el valor de referencia

⇒ Presionar la tecla , la masa media de la pieza ha sido suprimida.

#### 7.7 Sumar

#### Sumar en modo de indicación de masa:

Indicación de masa:

Masa colocada actualmente Masa elegida de la unidad

Indicador de masa de la pieza:

... . . . . . .

Indicador de número de piezas:

Número de unidades colocadas actualmente

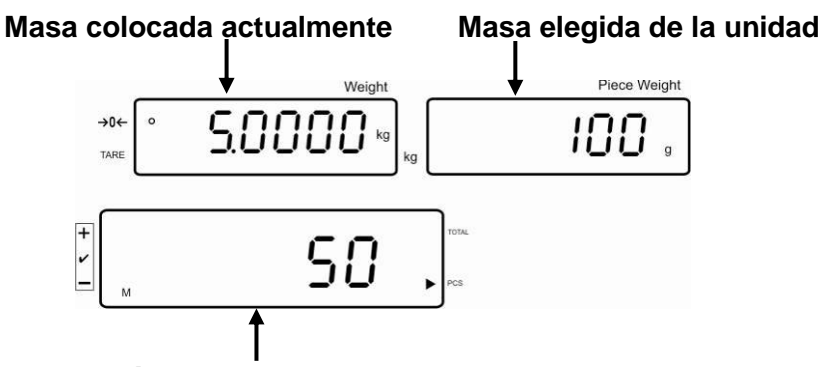

Número de unidades colocadas actualmente

Sumar en modo de indicación de unidades:

Número de unidades colocadas actualmente

Presionar la tecla La indicación cambiara en indicación de unidades.

| Indicación de masa:            | Número de unidades colocadas actualmente                                   |
|--------------------------------|----------------------------------------------------------------------------|
| Indicador de masa de la pieza: | Número de unidades colocadas actualmente + suma de<br>los valores añadidos |
| Indicador de número de         | Suma de los valores añadidos                                               |

Indicador de número de piezas:

Vista previa: número de unidades colocadas actualmente + número de unidades colocadas actualmente

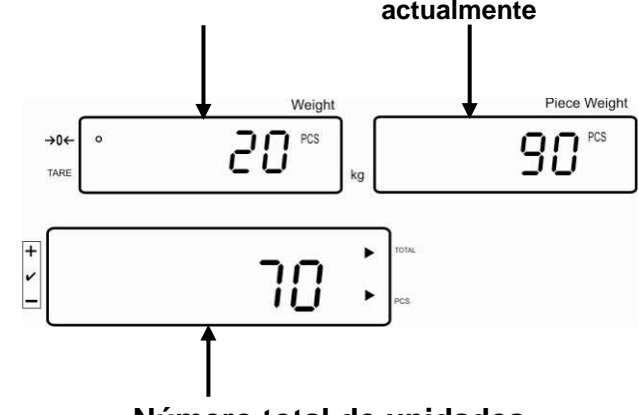

Número total de unidades

#### 7.7.1 Suma manual

Esta función permite sumar los valores de pesajes en la memoria de suma mediante el uso de la tecla  $\underbrace{+}_{100}$  y listarlos después de conectar la impresora opcional.

Ajuste del menú:
"F12 AC" ⇒ "5 AC 1", ver el capítulo 8
"F8 UA" ⇒ "4 UA 5", ver el capítulo 8

- ⇒ Determinar la masa media de la unidad (ver el capítulo 7.6.1) o introducirla manualmente (ver el capítulo 7.6.2).
- $\Rightarrow$  Colocar el material A a pesar.

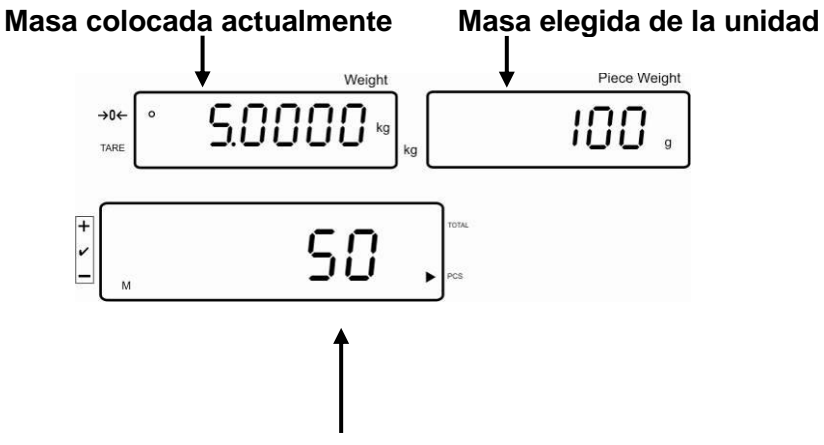

Número de unidades colocadas actualmente

- ⇒ Esperar la aparición del índice de estabilización y presionar la tecla de la indicación (p. ej. 50 unidades) será añadido a la memoria de suma y listada después de conectar la impresora opcional.
- ⇒ Quitar el material a pesar. Es posible colocar nuevo material a pesar únicamente si la indicación es ≤ a cero.

+

 $\Rightarrow$  Colocar el material B a pesar.

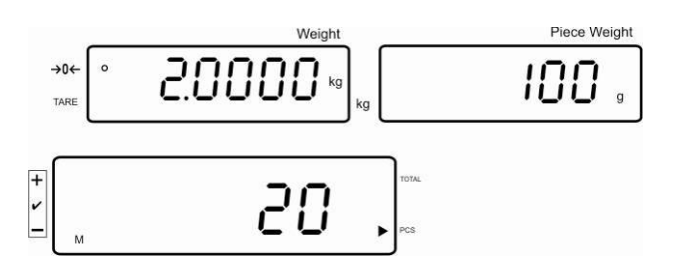

- Esperar la aparición del índice de estabilización y presionar la tecla
   Ualor de la indicación (p. ej. 20 unidades) será añadido a la memoria de suma y listada después de conectar la impresora opcional.
- Durante un breve espacio de tiempo aparecerá: la masa total, el número de pesajes y el número total de unidades (la indicación [4] al lado del símbolo total).
   A continuación, la indicación cambia para indicar el número actual de unidades (la indicación [4] al lado del símbolo PCS).

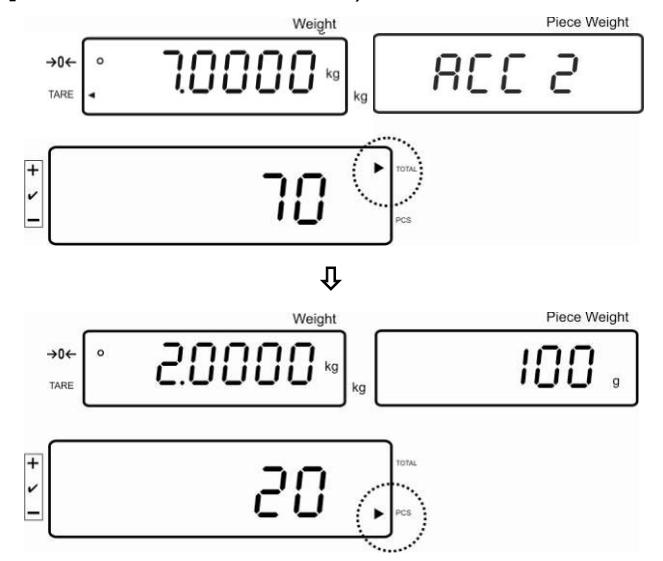

- ⇒ Si es necesario, añadir el siguiente material a pesar del mismo modo.
   El sistema de pesaje ha de ser descargado entre pesajes consecutivos.
- ➡ El proceso puede ser repetido hasta 99 veces o hasta agotar el rango de pesaje del sistema de la balanza.

#### Editar e imprimir la suma "Total":

Con el plato de la balanza descargado presionar la tecla
 durante aprox. 2 segundos aparecerá: masa total, número de pesajes, número total de unidades, y después de conectar la impresora opcional, será posible listarlos.

Indicación:

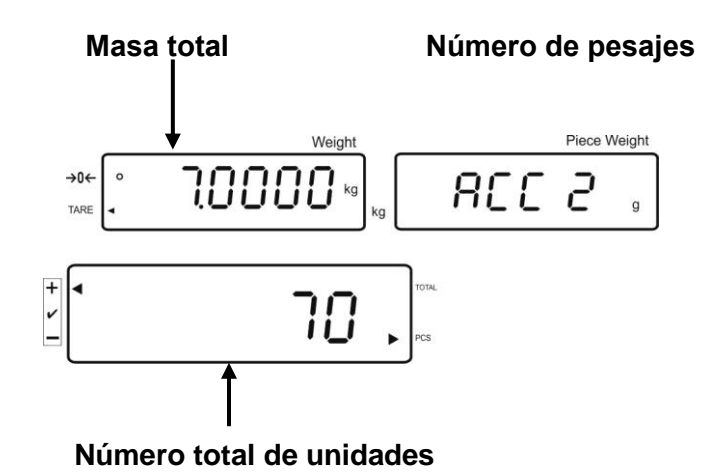

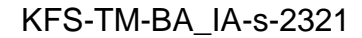

#### Suprimir los datos de pesaje:

Presionar la tecla
 , durante aproximadamente 2 segundos aparecerán: la masa total, el número de pesajes y el número total de piezas Mientras aparezca

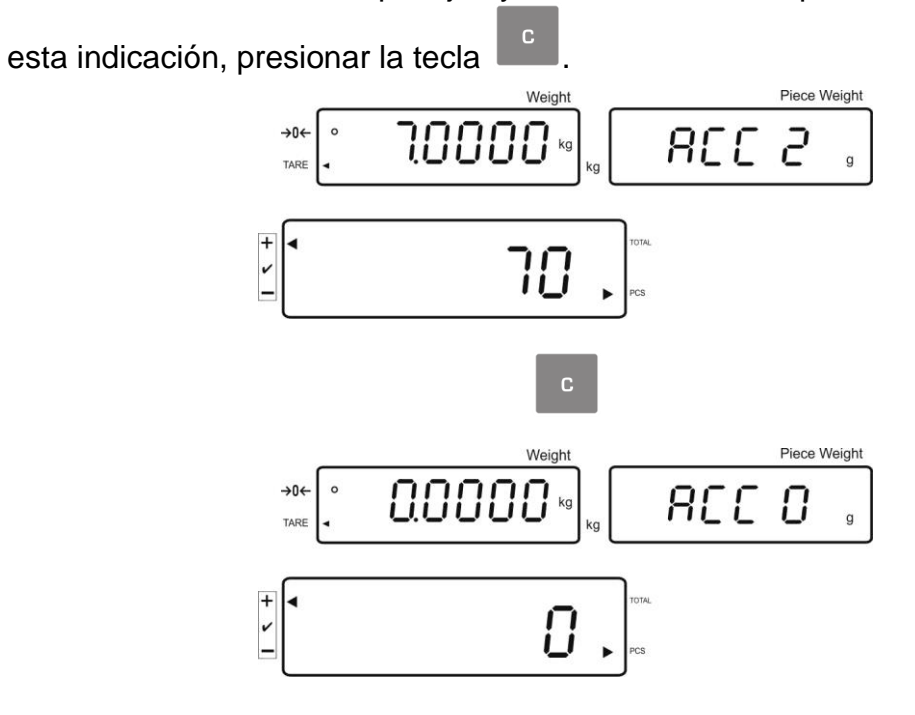

#### 7.7.2 Suma automática

Esta función permite sumar automáticamente los valores de pesajes en la memoria de la suma después de cargar la balanza y listarlos después de conectar la impresora opcional.

Ajuste del menú:

I "F12 AC" ⇒ "5 AC 0", ver el capítulo 8 "F8 UA" ⇒ "4 UA 5", ver el capítulo 8

#### Sumar:

- ⇒ Determinar la masa media de la unidad (ver el capítulo 7.6.1) o introducirla manualmente (ver el capítulo 7.6.2).
- Colocar el material A a pesar.
   Después de haber controlado con éxito la estabilización, suena una señal acústica. El valor de pesaje será añadido a la memoria de la suma.
- ⇒ Quitar el material a pesar. La impresión empieza después de conectar la impresora opcional.

Es posible colocar nuevo material a pesar únicamente si la indicación es  $\leq$  a cero.

Colocar el material B a pesar. Después de haber controlado con éxito la estabilización, suena una señal acústica. El valor de pesaje será añadido a la memoria de la suma.

Quitar el material a pesar.

Durante un momento aparecerá: la masa total, el número de pesajes y el número total de unidades (la indicación [4] al lado del símbolo total).

La impresión empieza después de conectar la impresora opcional.

Si es necesario, añadir el material siguiente a pesar del mismo modo.
 El sistema de pesaje ha de ser descargado entre pesajes consecutivos.

El proceso puede ser repetido hasta 99 veces o hasta agotar el rango de pesaje del sistema de la balanza.

#### Editar e imprimir la suma "Total":

Con el plato de la balanza descargado presionar la tecla , durante aprox. 2 segundos aparecerá: masa total, número de pesajes, número total de unidades, y después de conectar la impresora opcional, será posible listarlos.

#### Suprimir los datos de pesaje:

+

⇒ Presionar la tecla , durante aproximadamente 2 segundos aparecerán: la masa total, el número de pesajes y el número total de piezas Mientras aparezca esta indicación, presionar la tecla.

+

#### 7.8 Control de tolerancia

La balanza permite pesar los materiales hasta una masa predeterminada o una cantidad predeterminada de piezas dentro de los límites de tolerancia definidos. Gracias a esta función resulta posible la verificación si el material a pesar entra en el rango de tolerancia definido. La señal acústica confirma la llegada al valor destino (si se activó en el menú) y la señal óptica (símbolo de tolerancia ◄).

#### Ajustes del menú, ver el capítulo 8:

| Número de unidades de<br>destino/ masa de destino con<br>tolerancia              | 2 valores límites | Ajustes del menú "F3 Pn",<br>ver el capítulo 8 |
|----------------------------------------------------------------------------------|-------------------|------------------------------------------------|
| Número exacto de piezas de<br>destino / masa exacta de<br>destino sin tolerancia | 1 valor límite    | Ajustes del menú "F3 Pn",<br>ver el capítulo 8 |

#### Señal acústica:

La señal acústica depende del ajuste en el bloque del menú "F4 bU", ver el capítulo 8.

Posibilidad de elección:

| 14 bu0 | Señal acústica apagada                                                                          |
|--------|-------------------------------------------------------------------------------------------------|
| 14 bu1 | La señal acústica suena cuando el material a pesar se encuentra dentro del rango de tolerancia. |
| 14 bu2 | La señal acústica suena cuando el material a pesar se encuentra fuera del rango de tolerancia.  |

#### Señal óptica:

El símbolo triangular de tolerancia [**4**] en la pantalla indica si el material pesado se encuentra entre los dos límites de tolerancia.

| <b>▼</b><br>+ > 1 | El número definitivo de unidades / masa de destino se encuentra fuera del límite superior de tolerancia. |
|-------------------|----------------------------------------------------------------------------------------------------|
| ▼                 | El número de piezas/masa de destino se encuentra dentro de                                               |
| + ゝ I             | los límites de tolerancia.                                                                               |
| ▼                 | El número de destino de unidades / masa de destino se                                                    |
| + > 1             | encuentra fuera del límite inferior de tolerancia.                                                       |

Después de conectar del dispositivo de advertencia CFS-A03 (opcional), las tolerancias se mostrarán de la siguiente manera:

El dispositivo de advertencia encendido en:

| rojo     | El número definitivo de unidades / masa de destino se encuentra fuera del límite superior de tolerancia.    |
|----------|----------------------------------------------------------------------------------------------------|
| verde    | El número de piezas/masa de destino se encuentra dentro de los límites de tolerancia.                       |
| amarillo | El número de destino de unidades / masa de destino se<br>encuentra fuera del límite inferior de tolerancia. |

#### Activar la función

⇒ Ajuste de menú "F0 sel", ver el capítulo 8

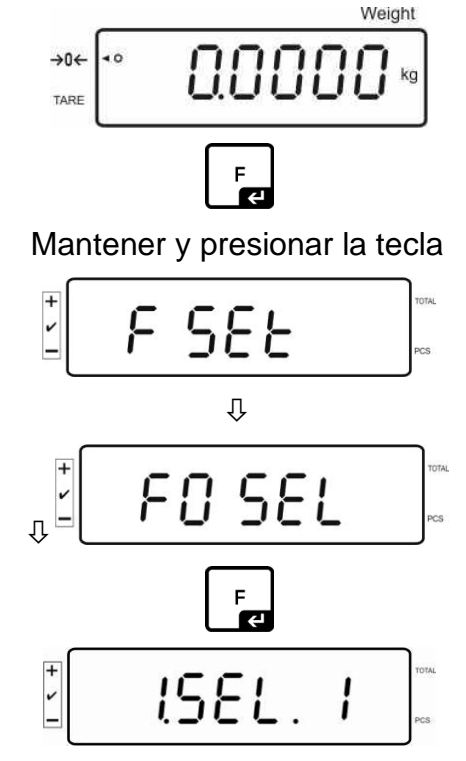

Control de tolerancia durante el pesaje

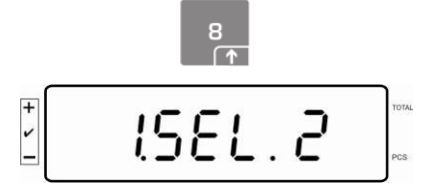

Control de tolerancia durante la determinación del número de piezas

#### Edición de los valores límites

- 1. Control de tolerancia de masa de destino
- Presionar la tecla y aparecerá el ajuste actual del límite inferior para la masa de destino.

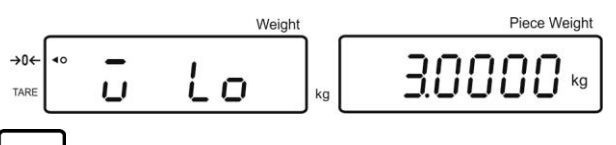

⇒ Presionar la tecla y aparecerá el ajuste actual del límite superior de la masa de destino.

| <br>Weight                   | Piece Weight |
|------------------------------|--------------|
| <b> -  ,</b> ] <sub>kg</sub> | 40000        |

- 2. Control de tolerancia de la cantidad de destino de piezas
- Presionar la tecla y aparecerá el ajuste actual del límite inferior del número de destino de unidades.

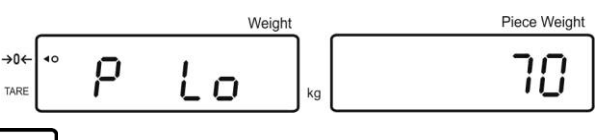

Presionar la tecla y aparecerá el ajuste actual del límite superior del número de destino de unidades.

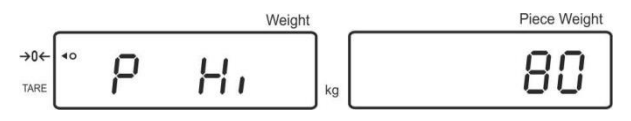

⇒ Volver al modo de pesaje mediante la tecla

#### 7.8.1 Control de tolerancia de la cantidad de destino de piezas

⇒ Ajuste del menú "F0 sel / SEL 2", ver el capítulo 7.8 "Activar la función".

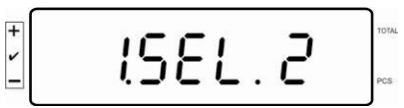

#### Introducción de los valores límites

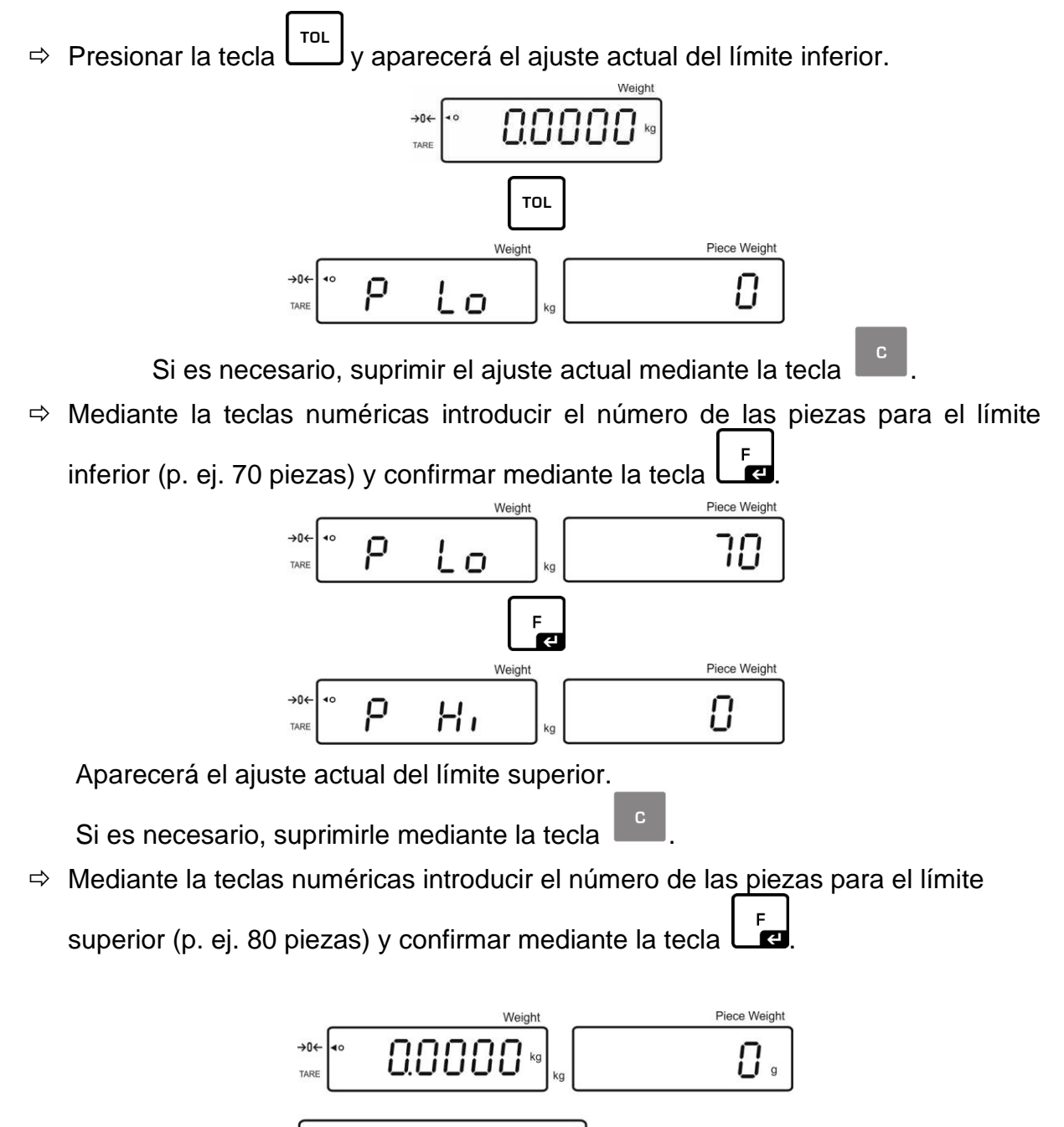

0
### Iniciar el control de tolerancia

- $\Rightarrow$  Definir la masa de una unidad, ver el capítulo 7.6.1 o 7.6.2.
- Colocar el siguiente material a pesar, esperar la aparición del símbolo de tolerancia [◄]. En base al símbolo de tolerancia verificar si la masa del material a pesar está por encima, por debajo o dentro del rango de tolerancia. Según el ajuste del menú, sonará la señal acústica adicional.

### Número definitivo de piezas se encuentra por debajo del límite de tolerancia:

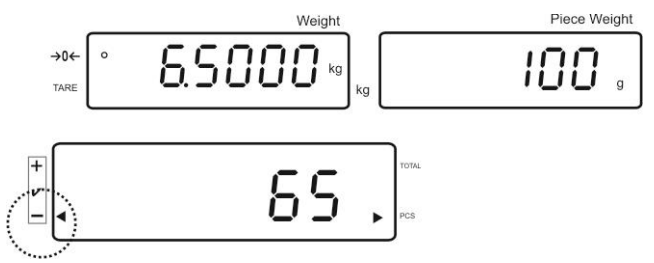

### El número de destino de piezas se encuentra dentro del rango de tolerancia:

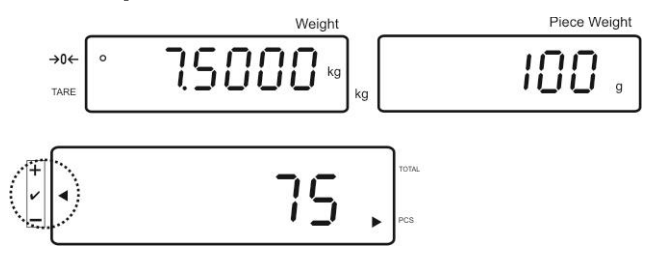

Número de destino de piezas se encuentra por encima del límite de tolerancia:

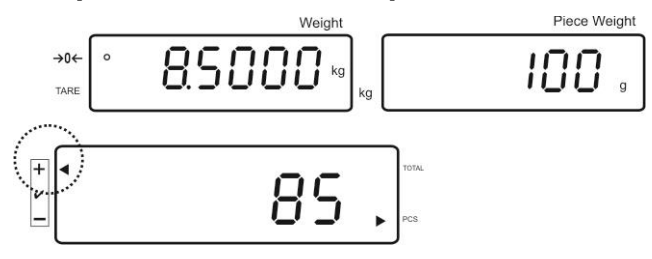

### 7.8.2 Control de tolerancia de masa de destino

⇒ Ajuste del menú "F0 sel/SEL 1", ver el capítulo 7.8 "Activar la función".

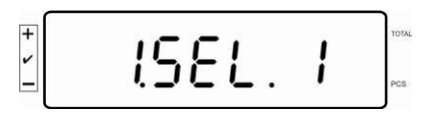

### Introducción de los valores límites

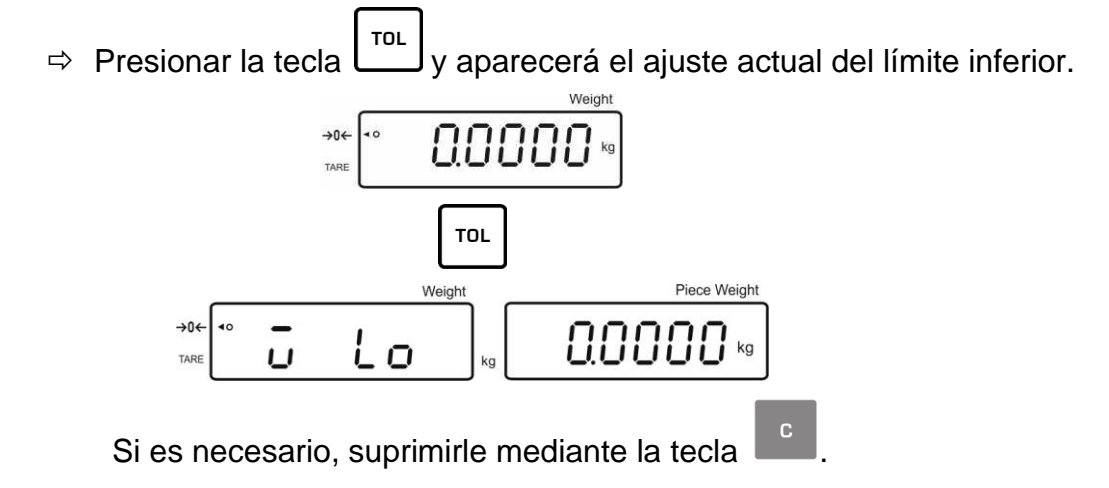

➡ Mediante la teclas numéricas introducir la masa del límite inferior (p. ej. 3 kg) y confirmar mediante la tecla

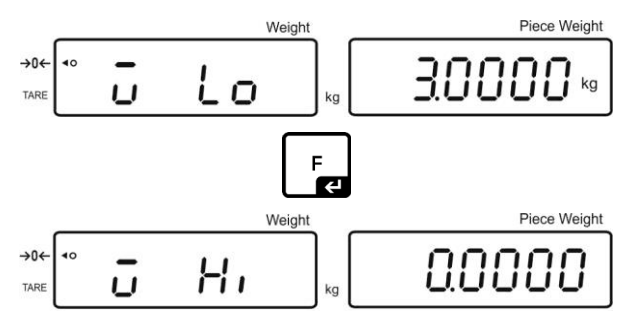

Aparecerá el ajuste actual del límite superior de masa de destino.

Si es necesario, suprimirle mediante la tecla

Mediante la teclas numéricas introducir la masa del límite superior (p. ej. 4 kg) y confirmar mediante la tecla

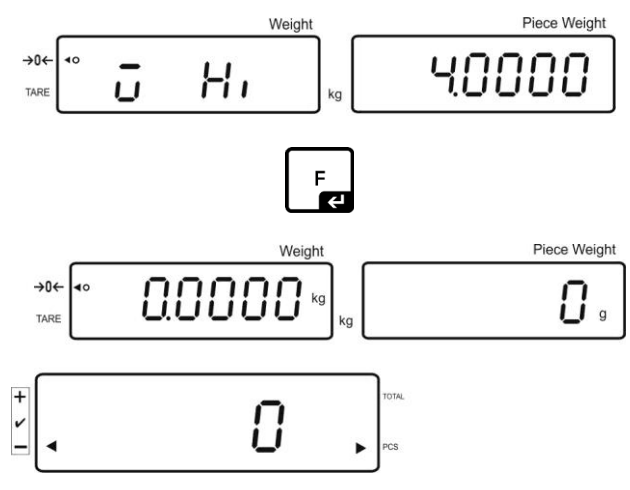

### Iniciar el control de tolerancia

 Colocar el siguiente material a pesar, esperar la aparición del símbolo de tolerancia [4]. En base al símbolo de tolerancia verificar si la masa del material a pesar está por encima, por debajo o dentro del rango de tolerancia. Según el ajuste del menú, sonará la señal acústica adicional.

### Masa definitiva se encuentra por debajo del límite de tolerancia:

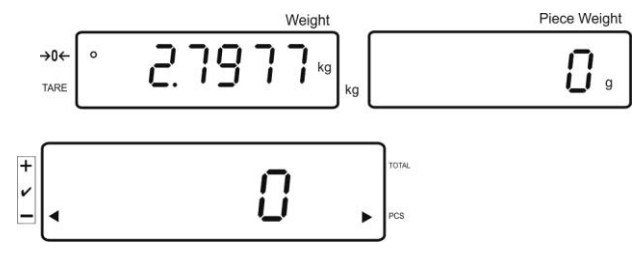

### Masa de destino dentro del rango de tolerancia:

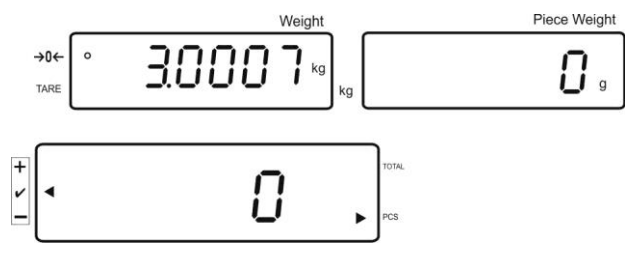

Masa definitiva se encuentra por encima del límite de tolerancia:

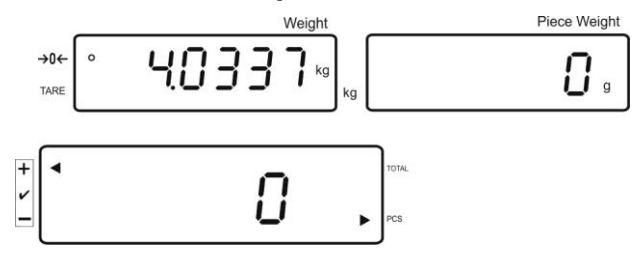

### 7.9 Función de grabar con identificador

A las funciones de pre-tara así como a la masa de referencia se le puede atribuir un identificador de 00 a 99.

### ¡Únicamente en el caso de uso de parámetros que no permitan la verificación!

En el menú de configuración (ver el cap. 12.5) en el menú F3 APP elegir el ajuste "off".

### 7.9.1 Atribuir el identificador a la función de "Pre-Tara":

- Introducir el valor de pre-tara usando las teclas numéricas y validar mediante la tecla <sup>TARE</sup>→0←
- Mantener presionada la tecla hasta que aparezca en la pantalla la indicación "00".
- Introducir el número de identificador (00–99) usando las teclas numéricas y F

validar mediante la tecla 

- Atribuir el identificador a una masa de referencia determinada
- Mediante la teclas numéricas introducir la masa de referencia y validar mediante • REF
  - la tecla 🕒
- Mantener presionada la tecla basta que aparezca en la pantalla la indicación "00".

+

REF 🚵

Introducir el número de identificación (00–99) usando las teclas numéricas y

grabar mediante la tecla . (

- Editar la masa de referencia grabada:
- Mantener presionada la tecla basta que aparezca la indicación "00". • Introducir el identificador grabado usando las teclas numéricas y validar mediante

las teclas Le. Aparecerá la masa de referencia grabada.

- Editar el identificador grabado:
- REF Mantener presionada la tecla basta que aparezca la indicación "00". Introducir el identificador grabado usando las teclas numéricas y validar mediante

las teclas Le. Aparecerá una función o la correspondiente masa de referencia.

### 7.9.2 Atribuir el identificador a la función de pesaje con tolerancia

### Activar la función

⇒ Ajuste de menú F0 sel, ver el capítulo 8

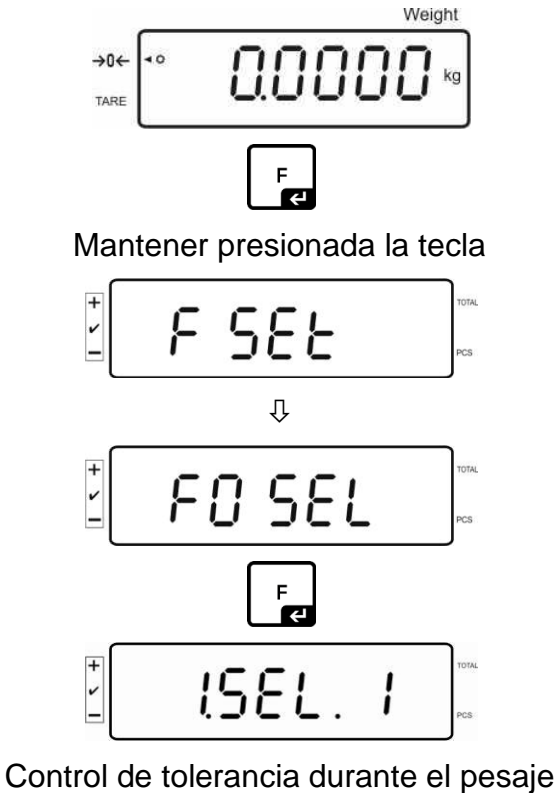

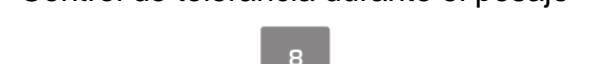

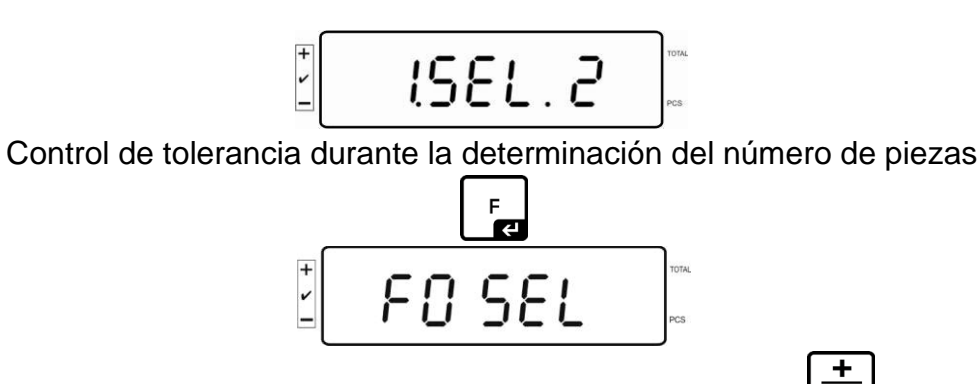

Para volver al modo de pesaje, presionar la tecla

### Introducción de los valores límites

⇒ Presionar la tecla y aparecerá el ajuste actual del límite inferior.

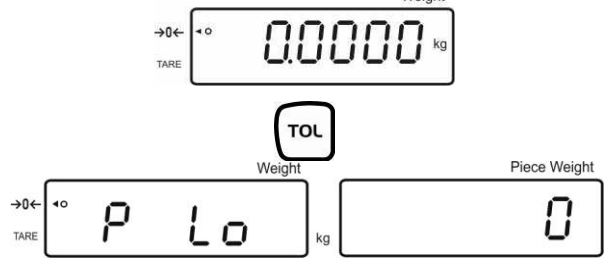

Si es necesario, suprimir el ajuste actual mediante la tecla

Mediante la teclas numéricas introducir el número de piezas para el límite inferior

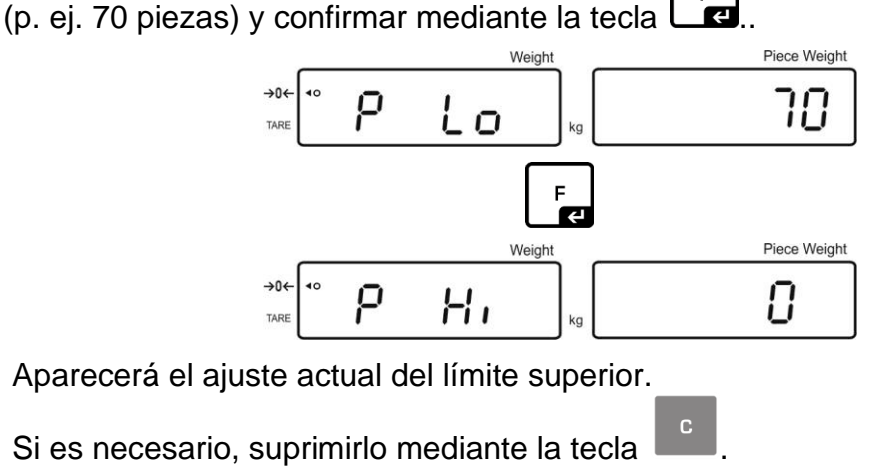

Mediante la teclas numéricas introducir el número de piezas para el límite superior (p. ej. 80 piezas) y confirmar mediante la tecla

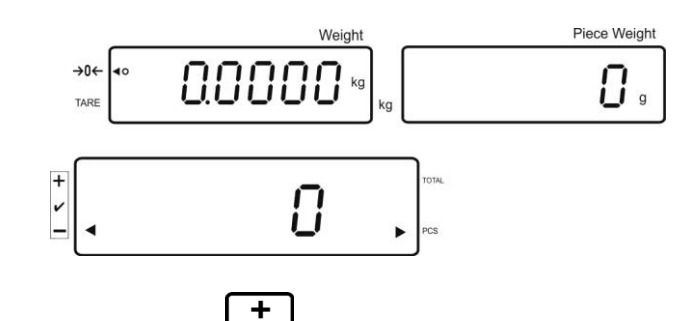

- ⇒ Mantener presionada la tecla be hasta que aparezca en la pantalla la indicación "00".
- ⇒ Introducir el número de identificación (00–99) usando las teclas numéricas y grabar mediante la tecla

### Editar el valor introducido mediante el uso del identificador:

- Mantener presionada la tecla
   Introducir el identificador grabado usando las teclas numéricas y validar mediante la tecla
- Presionar la tecla
   , en la pantalla aparecerá el límite inferior.
- Presionar la tecla

### 7.10 Ajustar fecha y hora como pantalla de modo de espera

La balanza permite editar la fecha (2 modos diferentes de visualización) y la fecha. Estos ajustes pueden servir de pantalla de modo de espera si se activan en el menú (F13/F14 ti – SLP on) La pantalla de modo de espera se activa automáticamente después de 10 minutos de inactividad.

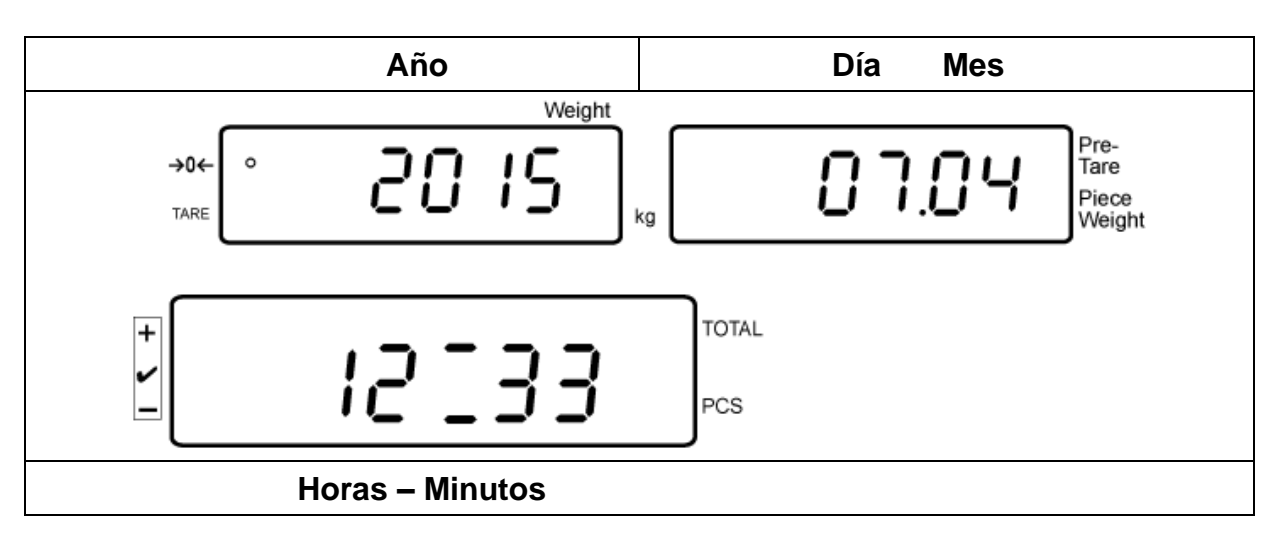

### Ejemplo – vista de la pantalla con la pantalla en modo de espera activa:

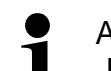

Ajuste del menú: "**F13/F14 ti**" ⇔ "**Y m d**" o "**D m y**", ver el cap. 8

### Ajustar la fecha:

• En el modo de pesaje mantener presionada la tecla hasta la aparición de la indicación "**F0 SEL**".

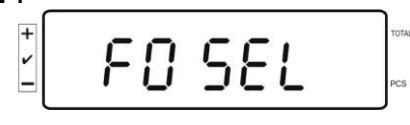

Presionar la tecla varias veces hasta que en la pantalla aparezca la indicación "F 13/F14 ti".

Presionar la tecla , aparecerá la indicación "SLP on".

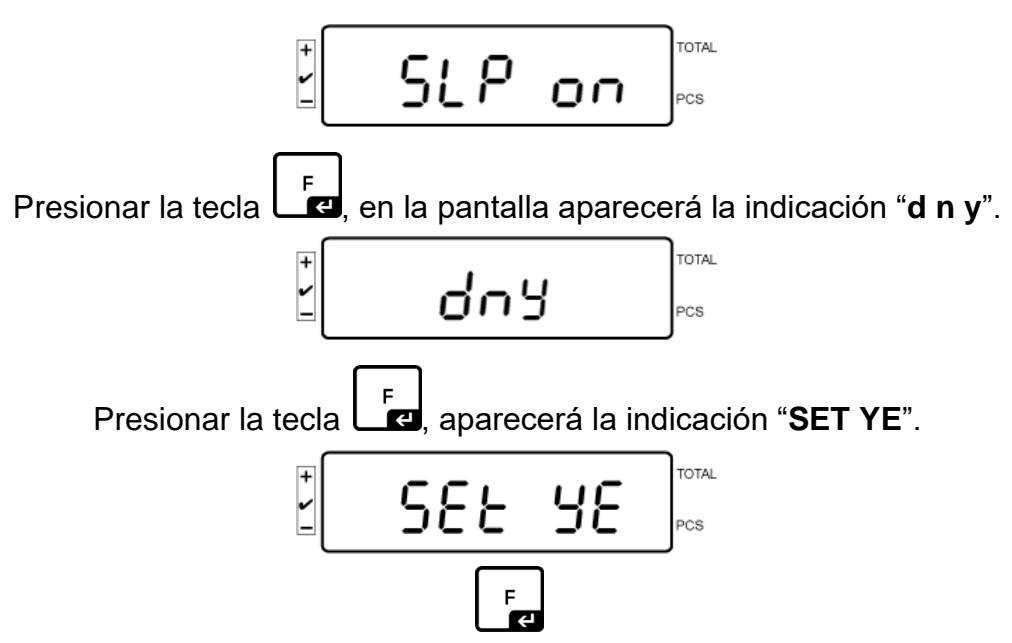

Aparecerá parpadeando un número, ajustar el año mediante las teclas numéricas. Es imposible cambiar los dos primeros dígitos "**20**". A la derecha, introducir primero la decena y a continuación el año::

Por ejemplo:. "1", y a continuación "5", para el año 2015.

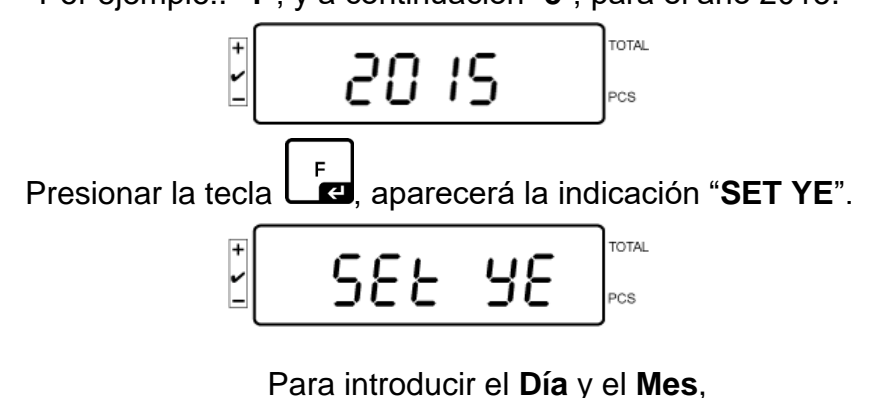

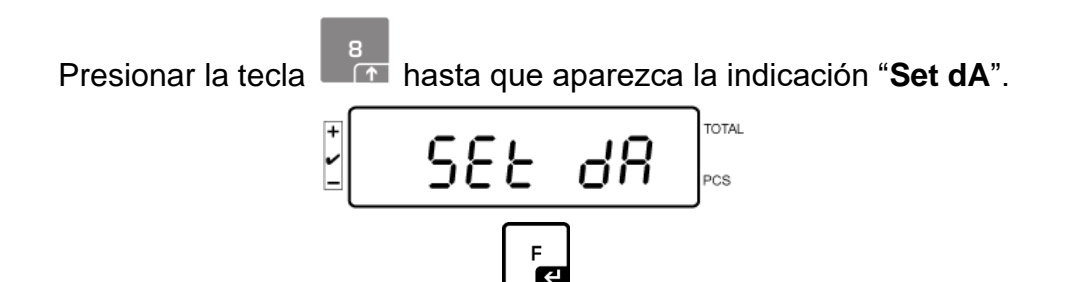

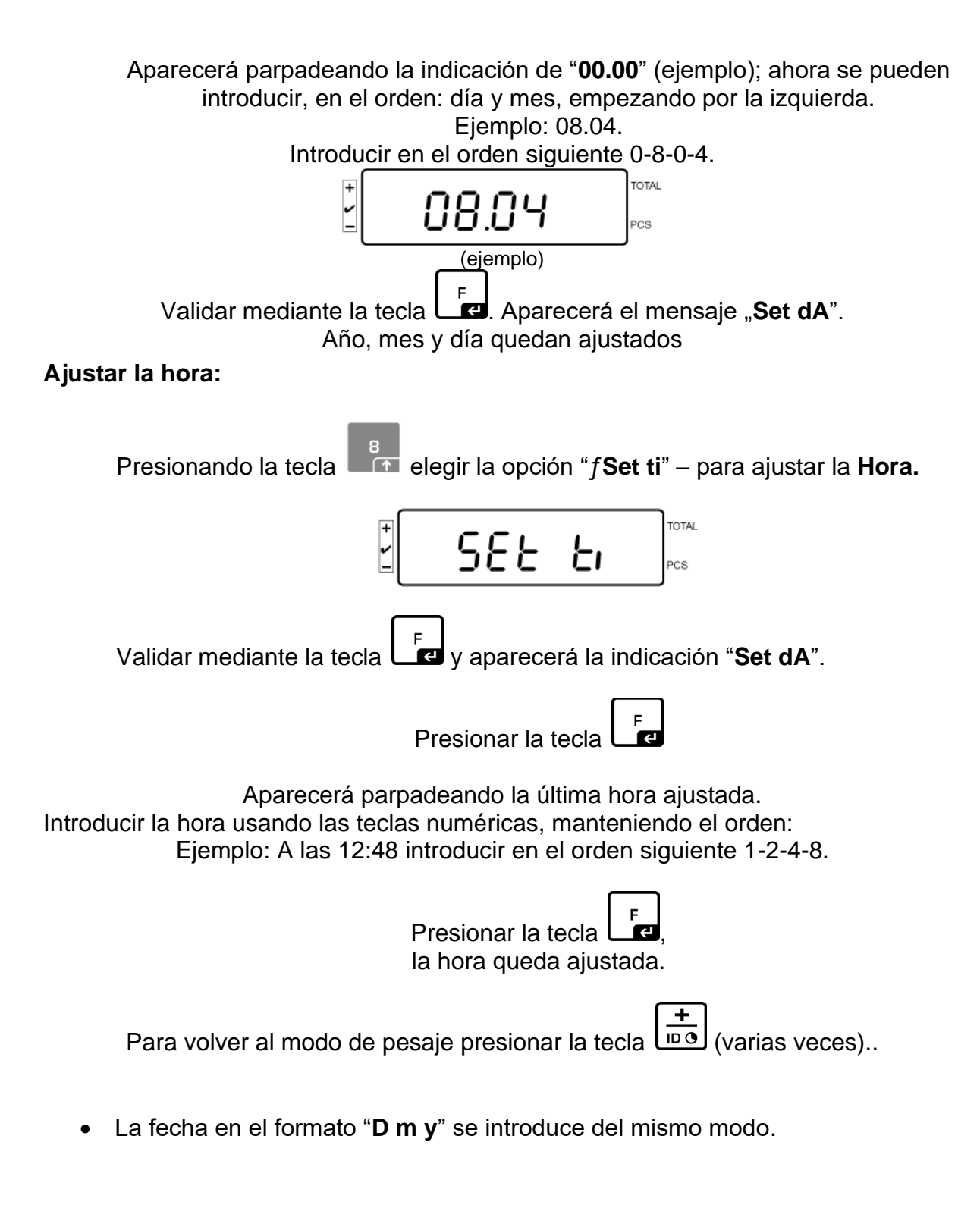

Para desactivar la pantalla en modo de espera, en el menú ajustar la opción
 "SLP off".

### 7.11 Contador de sobrecarga (a partir de la versión 1.00x)

La balanza puede almacenar hasta 30 pesajes con sobrecarga. La sobrecarga debe ser > al 105% del valor Max.

### 7.11.1 Editar los valores memorizados :

En el modo de pesaje mantener presionada la tecla hasta la aparición de la indicación:

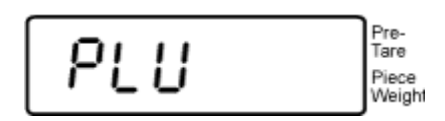

Introducir manualmente el valor de 1-30 usando las teclas numéricas.

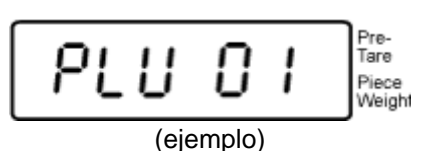

Aparecerá el valor de sobrecarga grabado :

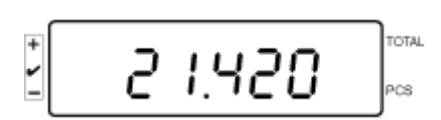

(ejemplo)

### 7.11.2Suprimir valores grabados: Suprimir valores unitarios:

Para suprimir el valor grabado, presione la tecla durante la autoprueba. Durante un momento, aparecerá el número de valores de sobrecarga memorizados:

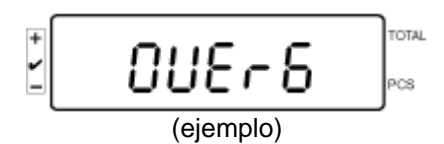

Mantenga presionado la tecla

para que aparezca la indicación:

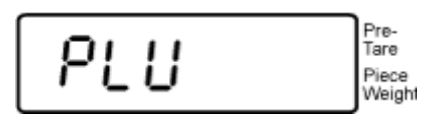

Para eliminar un valor dado, introduzca el número de la celda de memoria correspondiente (de 1 a 30) usando los botones numéricos.

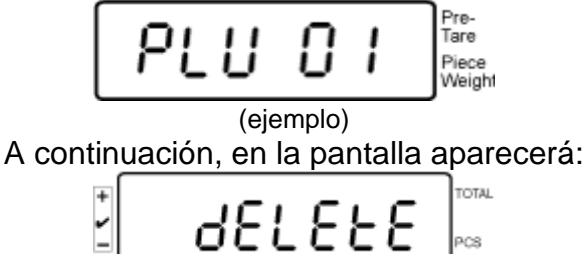

Por lo tanto, el valor ha sido suprimido.

### Eliminar todos los valores guardados:

Para suprimir todos los valores grabados, presione la tecla durante la autoprueba.

Durante un momento, aparecerá el número de valores de sobrecarga memorizados:

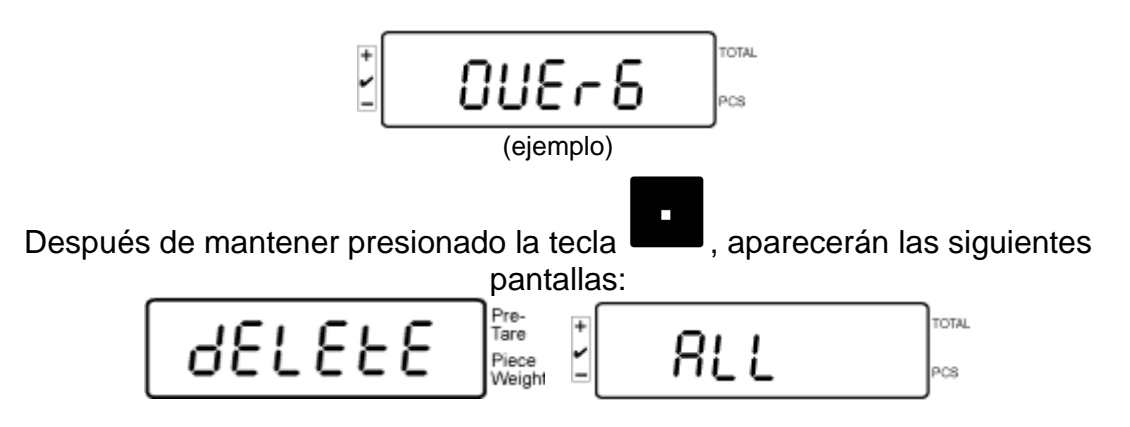

Por lo tanto, todos los valores grabados se han eliminado.

# 8 Menú de funciones

# Navegación por el menú:

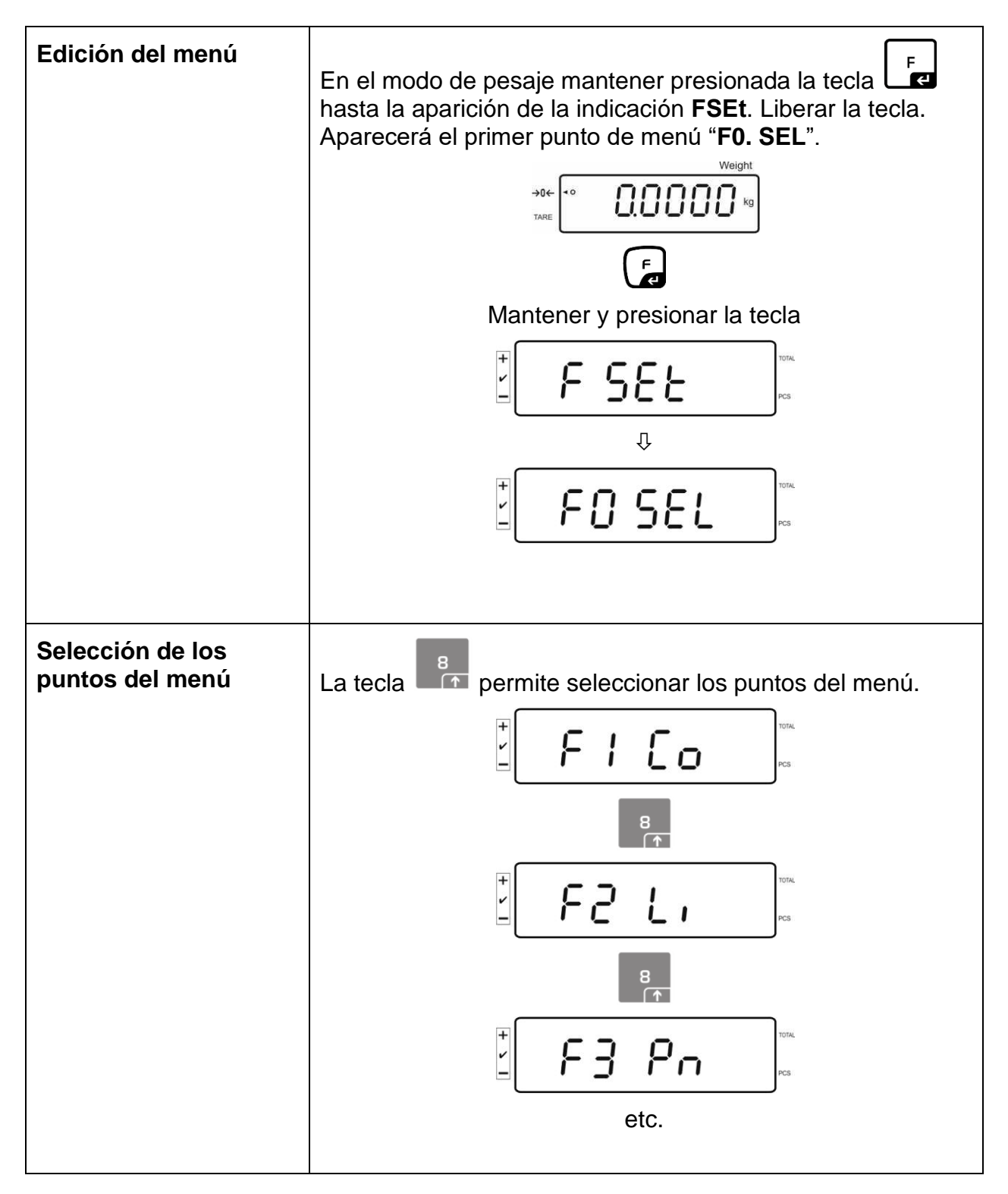

| Cambio de ajustes           | Confirmar el punto del menú elegido mediante la tecla<br>. Aparecerá el ajuste actual.<br>El ajuste en el punto elegido del menú puede cambiarse<br>mediante la tecla<br>I = ISEL.I |
|-----------------------------|----------------------------------------------------------------------------------------------------|
| Validar los ajustes         | Validar el ajuste deseado mediante la tecla el El dispositivo vuelve al menú.                                                                                                    |
| Volver al modo de<br>pesaje | Volver al modo de pesaje mediante la tecla<br>Weight<br>TARE 0.0000 kg                                                                                                    |

### 8.1 Revisión de los sistemas de pesaje no aptos para verificación

(en el menú de configuración para el punto de menú F3 APP elegir el ajuste "off")

| Punto de submenú                                        | Ajustes accesibles |                                                                                                    |
|---------------------------------------------------------|--------------------|----------------------------------------------------------------------------------------------------|
| F0 SEL                                                  | 1 SEL0             | Control de tolerancia inactivo                                                                                            |
| Activar el control de tolerancia                        | 1 SEL1             | Control de tolerancia durante el pesaje                                                                                   |
|                                                         | 1 SEL2*            | Control de tolerancia durante la determinación del<br>número de piezas                                                    |
| F1 Co<br>Condiciones de edición del símbolo             | 11 Co0             | El símbolo de tolerancia aparece siempre, incluso<br>cuando el símbolo de control de estabilización<br>todavía no aparece |
| de tolerancia                                           | 11 Co 1*           | El símbolo de tolerancia aparece únicamente en<br>combinación con el control de estabilización.                           |
| F2 Li                                                   | 12 Li 0            | El símbolo de tolerancia aparece únicamente<br>cuando se ha superado el límite del punto cero.                            |
| Rango de tolerancia                                     | 12 Li 1*           | El símbolo de tolerancia aparece en la totalidad del rango                                                                |
| F3 Pn                                                   | 13 Pn 0            | 1 punto límite (OK/-)                                                                                                    |
| Número de puntos límites                                | 13 Pn 1*           | 2 puntos límites (+/OK/-)                                                                                                 |
| F4 bU                                                   | 14 bu0*            | Señal acústica del control de tolerancia apagado                                                                          |
| Señal acústica                                          | 14 bu1             | La señal acústica suena cuando el material a<br>pesar se encuentra dentro del rango de<br>tolerancia.                     |
|                                                         | 14 bu2             | La señal acústica suena cuando el material a pesar se encuentra fuera del rango de tolerancia.                            |
| F5 Ao                                                   | 2 Ao0              | Corrección automática del punto cero apagada                                                                              |
| Corrección automática del punto<br>cero (ZERO Tracking) | 2 Ao1              | Corrección automática del punto cero activada, 0,5d                                                                       |
|                                                         | 2 Ao2*             | Corrección automática del punto cero activada, 1d                                                                         |
|                                                         | 2 Ao3              | Corrección automática del punto cero activada, 2d                                                                         |
|                                                         | 2 Ao4              | Corrección automática del punto cero activada, 4d                                                                         |
| F6 At                                                   | on                 | Función "Autotara" encendida.                                                                                             |
| Función "Autotara"                                      | off                | Función "Autotara" apagada.                                                                                               |
| F7 AP                                                   | 3 Ap0*             | Función AUTO OFF apagada.                                                                                                 |
| Apagado automático en el modo<br>de trabajo con batería | 3 Ap1              | El aparato se apaga después de 3 minutos de falta de uso del aparato o del puente de la balanza                           |

| F8 UA                    | 4 UA0   | Impresión de datos mediante la interfaz RS-232C inactiva                                                                                                    |                                                         |  |
|--------------------------|---------|----------------------------------------------------------------------------------------------------|---------------------------------------------------------|--|
| Modo del interfaz RS-232 | 4 UA1*  | Edición ininterrumpida de datos                                                                                                    |                                                         |  |
|                          | 4 UA2   | Impresión continua de los datos de pesaje estables                                                                                                    |                                                         |  |
|                          | 4 UA3   | Edición con el valor estable de pesaje. Los<br>valores inestables de pesaje no se imprimen. La<br>impresión de datos vuelve al obtener valores<br>estables. |                                                         |  |
|                          | 4 UA4   | Mando de control remoto, ver el capítulo 9.2<br>Impresión mediante la tecla PRINT                                                                           |                                                         |  |
|                          | 4 UA5   | Ajustes estánd<br>después de op                                                                                                    | lar de la impresora. Imprimir<br>primir la tecla PRINT. |  |
|                          |         | id on/off                                                                                                    | Impresión de la memoria<br>encendida/apagada            |  |
|                          |         | dt on/off                                                                                                    | Impresión de datos encendida /<br>apagada               |  |
|                          |         | G on/off                                                                                                    | Impresión de masa bruta<br>encendida / apagada          |  |
|                          |         | n on/off                                                                                                    | Impresión de masa neta<br>encendida / apagada           |  |
|                          |         | C on/off                                                                                                    | Impresión de suma encendida /<br>apagada                |  |
|                          |         | PCC on(off)                                                                                                    | Impresión de número de piezas<br>encendida / apagada    |  |
|                          |         | UW on/off                                                                                                    | Impresión de la unidad de pesaje activada/desactivada   |  |
|                          |         | t on/off                                                                                                    | Imprimir el valor de la tara                            |  |
|                          | 4 UA6   | Elegir la impresora TP-UP o la impresora LP-50                                                                                                    |                                                         |  |
|                          | 4 UA7   | KCP on/off                                                                                                    |                                                         |  |
| F9 bl.                   | 41 bl 0 | 1200 bps                                                                                                    |                                                         |  |
| Velocidad de transmisión | 41 bl1  | 2400 bps                                                                                                    |                                                         |  |
|                          | 41 bl2  | 4800 bps                                                                                                    |                                                         |  |
|                          | 41 bl3  | 9600 bps                                                                                                    |                                                         |  |
| F10 PA                   | 42 Pr0* | Falta del bit de paridad                                                                                                    |                                                         |  |
| Paridad                  | 42 Pr1  | Paridad invers                                                                                                    | а                                                       |  |
|                          | 42 Pr2  | Paridad sencill                                                                                                    | a                                                       |  |
| F11 S0                   | Sd0 on* | Impresión auto<br>activa                                                                                                    | omática con la indicación de cero –                     |  |
|                          | Sd0 of  | Impresión auto<br>inactiva                                                                                                    | omática con la indicación de cero -                     |  |

| F12 AC                           | 5 AC 0  | Suma automátic<br>Esta función per<br>valores de pesa<br>después de caro<br>de conectar la ir                                                                                                    | ca, ver el capítulo 7.7.2<br>rmite sumar automáticamente los<br>jes en la memoria de la suma<br>gar la balanza y listarlos después<br>npresora opcional. |
|----------------------------------|---------|----------------------------------------------------------------------------------------------------|----------------------------------------------------------------------------------------------------|
|                                  | 5 AC 1* | Suma manual, v<br>Esta función per<br>pesajes en la m<br>de la tecla                                                                                                    | rer el capítulo 7.7.1<br>rmite sumar los valores de<br>emoria de suma mediante el uso<br>y listarlos después de conectar                                 |
|                                  |         | la impresora opo                                                                                                    | cional.                                                                                                    |
| F13 bk                           | 5 bkL0  | Retroiluminación                                                                                                    | n apagada                                                                                                    |
| Retroiluminación de la pantalla  | 5 bkL1  | Retroiluminación<br>peso está coloca                                                                                                    | n automática únicamente si el<br>ado o se presiona una tecla                                                                                             |
|                                  | 5 bkL2  | Retroiluminació                                                                                                    | n encendida permanentemente                                                                                                    |
| F14 ti                           | SLP on  | Pantalla de mod                                                                                                    | lo de espera encendida                                                                                                    |
|                                  |         | Ajuste de fecha                                                                                                    | y hora                                                                                                    |
| Fecha y hora/                    |         | Dmy                                                                                                    | SEt YE – año                                                                                                    |
| pantalla de modo de espera       |         | dd mm yyyy                                                                                                    | SEt dA – mes y día                                                                                                    |
|                                  |         | (dd MM aaaa)                                                                                                    | Set ti — hora                                                                                                    |
|                                  |         | Ymd                                                                                                    | SEt YE – año                                                                                                    |
|                                  |         | yyyy mm dd                                                                                                    | SEt dA – mes y día                                                                                                    |
|                                  |         | (aaaa MM dd)                                                                                                    | Set ti — hora                                                                                                    |
|                                  | SLP off | Pantalla de mod                                                                                                    | lo de espera apagada                                                                                                    |
| F15 tA<br>Rango de tara limitado |         | Presionar la tecla<br>F y aparecerá el ajuste<br>actual. Mediante las teclas de navegación (véase<br>el capitulo 2.1.1) elegir el ajuste deseado. El<br>dígito activo parpadea.<br>Validar los datos introducidos mediante la tecla<br>F . |                                                                                                    |
| SAmPLE                           |         | Ajustes del siste                                                                                                    | ema de cálculo                                                                                                    |
| Sistema de conteo                | rS232   | Conexión a la ba                                                                                                    | alanza de referencia                                                                                                    |
|                                  | SCALE   | Conteo únicame                                                                                                    | ente en la balanza IFS                                                                                                    |

Los parámetros de fábrica están marcados con el símbolo \*.

## 8.2 Revisión de los sistemas de pesaje aptos para verificación

(en el menú de configuración para el punto de menú F3 APP elegir el ajuste "on")

| Punto de submenú                                               | Ajustes accesibles |                                                                                                    |  |
|----------------------------------------------------------------|--------------------|----------------------------------------------------------------------------------------------------|--|
| F0 SEL                                                         | 1 SEL0             | Control de tolerancia inactivo                                                                                            |  |
| Activar el control de tolerancia                               | 1 SEL1             | Control de tolerancia durante el pesaje                                                                                   |  |
|                                                                | 1 SEL2*            | Control de tolerancia durante la determinación del<br>número de piezas                                                    |  |
| F1 Co<br>Condiciones de edición del símbolo                    | 11 Co0             | El símbolo de tolerancia aparece siempre, incluso<br>cuando el símbolo de control de estabilización<br>todavía no aparece |  |
| de tolerancia                                                  | 11 Co 1*           | El símbolo de tolerancia aparece únicamente en combinación con el control de estabilización.                              |  |
| F2 Li                                                          | 12 Li 0            | El símbolo de tolerancia aparece únicamente<br>cuando se ha superado el límite del punto cero                             |  |
| Rango de tolerancia                                            | 12 Li 1*           | El símbolo de tolerancia aparece en la totalidad<br>del rango                                                             |  |
| F3 Pn                                                          | 13 Pn 0            | 1 punto límite (OK/-)                                                                                                    |  |
| Número de puntos límites                                       | 13 Pn 1*           | 2 puntos límites (+/OK/-)                                                                                                 |  |
| F4 bU                                                          | 14 bu0*            | Señal acústica del control de tolerancia apagado                                                                          |  |
| Señal acústica                                                 | 14 bu1             | La señal acústica suena cuando el material a<br>pesar se encuentra dentro del rango de<br>tolerancia.                     |  |
|                                                                | 14 bu2             | La señal acústica suena cuando el material a<br>pesar se encuentra fuera del rango de tolerancia.                         |  |
| F5 Ao                                                          | 2 Ao0              | Corrección automática del punto cero apagada                                                                              |  |
| Corrección automática del punto<br>cero (ZERO Tracking)        | 2 Ao1              | Corrección automática del punto cero activada, 0,5d                                                                       |  |
|                                                                | 2 Ao2*             | Corrección automática del punto cero activada, 1d                                                                         |  |
|                                                                | 2 Ao3              | Corrección automática del punto cero activada, 2d                                                                         |  |
|                                                                | 2 Ao4              | Corrección automática del punto cero activada, 4d                                                                         |  |
| F6 AP                                                          | 3 Ap0*             | Función AUTO OFF apagada.                                                                                                 |  |
| Apagado automático en el modo<br>de trabajo de uso con batería | 3 Ap1              | El aparato se apaga después de 3 minutos de<br>desuso del aparato o del puente de la balanza                              |  |

| F7 UA                    | 4 UA0   | Impresión de datos mediante la interfaz RS-232C inactiva                                                                                                    |                                                         |  |
|--------------------------|---------|----------------------------------------------------------------------------------------------------|---------------------------------------------------------|--|
| Modo del interfaz RS-232 | 4 UA1*  | Edición ininterrumpida de datos                                                                                                    |                                                         |  |
|                          | 4 UA2   | Impresión continua de los datos de pesaje estables                                                                                                    |                                                         |  |
|                          | 4 UA3   | Edición con el valor estable de pesaje. Los<br>valores inestables de pesaje no se imprimen. La<br>impresión de datos vuelve al obtener valores<br>estables. |                                                         |  |
|                          | 4 UA4   | Mando de control remoto, ver el capítulo 9.2<br>Impresión mediante la tecla PRINT                                                                           |                                                         |  |
|                          | 4 UA5   | Ajustes estánd<br>después de op                                                                                                    | lar de la impresora. Imprimir<br>primir la tecla PRINT. |  |
|                          |         | id on/off                                                                                                    | Impresión de la memoria<br>encendida/apagada            |  |
|                          |         | dt on/off                                                                                                    | Impresión de datos encendida /<br>apagada               |  |
|                          |         | G on/off                                                                                                    | Impresión de masa bruta<br>encendida / apagada          |  |
|                          |         | n on/off                                                                                                    | Impresión de masa neta<br>encendida / apagada           |  |
|                          |         | C on/off                                                                                                    | Impresión de suma encendida /<br>apagada                |  |
|                          |         | PCC on(off)                                                                                                    | Impresión de número de piezas<br>encendida / apagada    |  |
|                          |         | UW on/off                                                                                                    | Impresión de la unidad de pesaje activada/desactivada   |  |
|                          |         | t on/off                                                                                                    | Imprimir el valor de la tara                            |  |
|                          | 4 UA6   | Elegir la impresora TP-UP o la impresora LP-50                                                                                                    |                                                         |  |
|                          | 4 UA7   | KCP on/off                                                                                                    |                                                         |  |
| F8 bl.                   | 41 bl 0 | 1200 bps                                                                                                    |                                                         |  |
| Velocidad de transmisión | 41 bl1  | 2400 bps                                                                                                    |                                                         |  |
|                          | 41 bl2  | 4800 bps                                                                                                    |                                                         |  |
|                          | 41 bl3  | 9600 bps                                                                                                    |                                                         |  |
| F9 PA                    | 42 Pr0* | Falta del bit de paridad                                                                                                    |                                                         |  |
| Paridad                  | 42 Pr1  | Paridad invers                                                                                                    | а                                                       |  |
|                          | 42 Pr2  | Paridad sencill                                                                                                    | a                                                       |  |
| F10 S                    | Sd0 on* | Impresión auto<br>activa                                                                                                    | omática con la indicación de cero –                     |  |
|                          | Sd0 of  | Impresión auto<br>inactiva                                                                                                    | omática con la indicación de cero –                     |  |

| F11 AC                                                | 5 AC 0  | Suma automátic<br>Esta función per<br>valores de pesa<br>después de carg<br>de conectar la ir                                       | a, ver el capítulo 7.7.2<br>mite sumar automáticamente los<br>jes en la memoria de la suma<br>gar la balanza y listarlos después<br>npresora opcional.                  |
|-------------------------------------------------------|---------|----------------------------------------------------------------------------------------------------|----------------------------------------------------------------------------------------------------|
|                                                       | 5 AC 1* | Suma manual, v<br>Esta función per<br>pesajes en la mo<br>de la tecla                                                               | rer el capítulo 7.7.1<br>rmite sumar los valores de<br>emoria de suma mediante el uso<br>y listarlos después de conectar<br>cional.                                     |
| F12 bk                                                | 5 bkL0  | Retroiluminaciór                                                                                                    | n apagada                                                                                                    |
| Retroiluminación de la pantalla                       | 5 bkL1  | Retroiluminaciór<br>peso está coloca                                                                                                | n automática únicamente si el<br>ado o se presiona una tecla                                                                                                    |
|                                                       | 5 bkL2  | Retroiluminaciór                                                                                                    | n encendida permanentemente                                                                                                    |
| F13 ti<br>Fecha y hora/<br>pantalla de modo de espera | SLP on  | Pantalla de mod<br>Ajuste de fecha<br>D m y<br>dd mm yyyy<br>(dd MM aaaa)<br>Y m d<br>yyyy mm dd<br>(aaaa MM dd)<br>Pantalla de mod | lo de espera encendida<br>y hora<br>SEt YE – año<br>SEt dA – mes y día<br>Set ti — hora<br>SEt YE – año<br>SEt dA – mes y día<br>Set ti — hora<br>lo de espera apagada. |
| F14 tA<br>Rango de tara limitado                      |         | Presionar la tecl<br>actual. Mediante<br>el ajuste deseac<br>Validar los datos                                                      | y aparecerá el ajuste<br>e las teclas de navegación elegir<br>do. El dígito activo parpadea.<br>s introducidos mediante la tecla                                        |
| SAmPLE                                                |         | Ajustes del siste                                                                                                    | ma de cálculo                                                                                                    |
| Sistema de conteo                                     | rS232   | Conexión a la ba                                                                                                    | alanza de referencia                                                                                                    |
|                                                       | SCALE   | Conteo únicame                                                                                                    | ente en la balanza IFS                                                                                                    |

Los parámetros de fábrica están marcados con el símbolo \*.

# 9 Interfaz RS-232C

Según el ajuste del menú, los datos del pesaje se envían mediante el interfaz RS-

232 automáticamente, o usando la tecla

La transmisión de los datos se realiza asincrónicamente en código ASCII.

Para asegurar la comunicación entre el sistema de pesaje y la impresora, es necesario cumplir con las siguientes condiciones:

- Conectar el panel de control al interfaz de la impresora mediante un cable adecuado. Únicamente los cables del interfaz de KERN aseguran un trabajo sin errores.
- Los parámetros de comunicación (velocidad de transmisión, bits, carácter par) del panel de control y de la impresora tienen que corresponderse.

### 9.1 Datos técnicos

### RS232:

| Main Board Connector<br>(ISP Connector) | DB9 Connector | RS232 Output |
|-----------------------------------------|---------------|--------------|
| RXD                                     | Pin 2         | Pin 2        |
| TXD                                     | Pin 3         | Pin 3        |
| GND                                     | Pin 5         | Pin 5        |
| VCC                                     | Pin 4         | Pin 4        |

### Dispositivo de advertencia CFS-A03:

| Main Board Connector | <b>DB9 Connector</b> | Alarm Light             |
|----------------------|----------------------|-------------------------|
| (J-alarm Connector)  |                      | <b>Relay Connection</b> |
| VB                   | Pin 1                | VB                      |
| GND                  | Pin 5                | GND                     |
| LOW                  | Pin 6                | IN4                     |
| OK                   | Pin 8                | IN1                     |
| HI                   | Pin 7                | IN2                     |

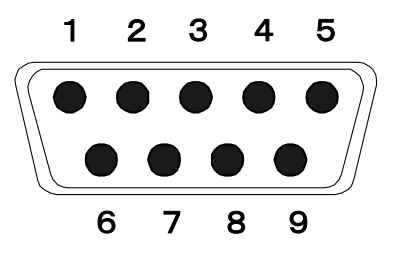

Conexión en miniatura de 9 pins - D-sub

# 9.2 Communications Protocol (protocolo de interfaz KERN)

El protocolo KCP es un conjunto estandarizado de comandos de interfaz para balanzas KERN que le permite acceder a y controlar muchos parámetros y funciones del dispositivo. Así, los dispositivos KERN con protocolo KCP se pueden conectar muy fácilmente a ordenadores, sistemas de control industrial y otros sistemas digitales. Para obtener una descripción detallada, consulte el manual "KERN Communication Protocol" en el Centro de descargas (Downloads) de la página de inicio de KERN (www.kern-sohn.com).

Para activar el protocolo KCP, siga la descripción accesible en la descripción del menú del manual de su balanza.

El protocolo KCP se basa en comandos y respuestas ASCII comunes. Cada interacción consta de un comando, posiblemente argumentos separados por espacios, y termina con <CR> <LF>.

Los comandos del protocolo KCP admitidos por la balanza se pueden mostrar enviando una consulta que consiste en el comando "I0" seguido de los comandos CR LF.

| Comando | Función                                                                         |
|---------|---------------------------------------------------------------------------------|
| S       | Mediante el interfaz RS232 se envía el valor estable de la masa pesada          |
| W       | Mediante el interfaz RS232 se envía el valor (estable o inestable) de<br>pesaje |
| Т       | Tarar la balanza, ningún dato no es enviado                                     |
| Z       | Edición de la indicación de cero, ningún dato no es enviado                     |
| Р       | El número de unidades está enviado mediante la interfaz RS232.                  |

Los comandos del protocolo KCP más utilizados:

# 9.3 Ejemplo de la impresión

Pulse para imprimir:

| 01/01/2019<br>ID:<br>G:<br>N:<br>T:<br>C:<br>PCS:<br>UW: | 08:30<br>2<br>5.004kg<br>5.004kg<br>0.000kg<br>0.000kg<br>500pcs<br>10g |
|----------------------------------------------------------|-------------------------------------------------------------------------|
|                                                          |                                                                         |

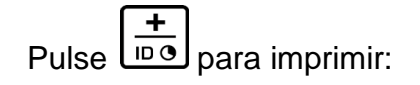

Durante la totalización:

| 01/01/2019<br>ID: | 09:30<br>4 |
|-------------------|------------|
| G:                | 5.998kg    |
| N:                | 5.088kg    |
| T:                | 0.900kg    |
| C:                | 0.000kg    |
| PCS:              | 5pcs       |
| UW:               | 100g       |
| <br>              |            |

Suma:

| 01/01/2019 | 10:30    |
|------------|----------|
| NO:        | 4        |
| C:         | 19.368kg |
| PCS:       | 153pcs   |
|            |          |
|            |          |

# 10 Mantenimiento, conservación en estado de correcto funcionamiento, tratamiento de residuos

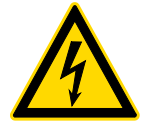

Antes de emprender cualquier acción de mantenimiento, limpieza o reparación desconectar el aparato de la fuente de alimentación.

### 10.1 Limpieza

No usar agentes de limpieza agresivos (disolvente, etc.). Limpiar únicamente con un paño humedecido con lejía de jabón suave. El líquido no puede penetre en el interior del aparato. Después de haber limpiado la balanza, es necesario secarla con un paño suave.

Los residuos sueltos de las muestras / el polvo pueden eliminarse mediante un pincel o un aspirador manual.

### En caso de derramarse cualquier material eliminarlo de inmediato.

### 10.2 Mantenimiento, conservación en correcto estado de funcionamiento

- El aparato puede ser manejado y mantenido únicamente por el personal técnico formado y autorizado por KERN.
- Antes de abrir el aparato es necesario desconectarlo de la corriente de alimentación.

### 10.3 Tratamiento de residuos

El reciclaje del embalaje y del aparato tiene que efectuarse conforme a la ley nacional o regional en vigor en el lugar de uso del aparato.

# 11 Ayuda en casos de averías menores

En el caso de alteración en el funcionamiento del programa del aparato es suficiente tenerlo apagado y desconectado de la fuente de alimentación durante un breve espacio de tiempo. Posteriormente, el proceso de pesaje puede empezarse nuevamente.

| Avería                                                      | Causas posibles                                                                                                    |
|-------------------------------------------------------------|----------------------------------------------------------------------------------------------------|
| No funciona el<br>indicador de la<br>masa.                  | <ul> <li>El aparato no está encendido.</li> <li>Falta la conexión a la red eléctrica (cable de alimentación dañado).</li> <li>Falta corriente en la red eléctrica.</li> <li>Las pilas/baterías están mal colocadas o están descargadas.</li> <li>Ausencia de las pilas/baterías.</li> </ul>                                                                                                    |
| Indicación de masa<br>cambia<br>permanentemente             | <ul> <li>Corrientes de aire/movimiento del air</li> <li>Vibración de la mesa/suelo</li> <li>El plato de la balanza está en contacto con cuerpos extraños.</li> <li>Por campos electromagnéticos/cargas electroestáticas (elegir otro lugar de instalación de la báscula / si posible apagar el aparato que causa la alteración de funcionamiento).</li> </ul>                                                                                                    |
| El resultado del<br>pesaje es<br>evidentemente<br>erróneo   | <ul> <li>La indicación de la balanza no se ha puesto a cero.</li> <li>Calibración incorrecta.</li> <li>La plataforma de la balanza no está colocada horizontalmente.</li> <li>Existen fuertes variaciones de temperatura.</li> <li>El tiempo de preparación no se respetó.</li> <li>Por campos electromagnéticos/cargas electroestáticas (elegir otro lugar de instalación de la báscula / si posible apagar el aparato que causa la alteración de funcionamiento).</li> </ul> |
| Mensaje de error                                            | Causas posibles                                                                                                    |
| o-Err<br>u-Err<br>b-Err<br>1-Err<br>2-Err<br>I-Err<br>Err 3 | <ul> <li>El límite del pesaje ha sido sobrepasado</li> <li>Carga inicial inferior a la exigida, p. ej. falta el plato</li> <li>Error de memoria interna</li> <li>Pesa de calibración errónea</li> <li>Calibración incorrecta</li> <li>Masa de la unidad insuficiente</li> <li>Error de calibración</li> </ul>                                                                                                    |
|                                                             | <ul> <li>Las protecciones de transporte no se han retirado</li> </ul>                                                                                                    |

En caso de aparición de otros mensajes, apagar y encender la balanza. Si el error persiste, ponerse en contacto con el fabricante.

# 12 Instalación del panel de control / puente de pesaje

1

La instalación / configuración del sistema de pesaje ha de efectuarse únicamente por un especialista que disponga de un profundo conocimiento sobre la utilización de balanzas.

### 12.1 Datos técnicos

| Corriente de alimentación | 5 V/150 mA                                                   |
|---------------------------|--------------------------------------------------------------|
| Sensibilidad              | 2–3 mV/V                                                     |
| Resistencia               | 80–100 Ω; un máximo de 4 células de carga, cada una de 350 Ω |

### 12.2 Estructura del sistema de pesaje

El panel de control se puede conectar a cualquier plataforma analógica que se corresponda con las especificaciones definidas.

En la elección de las celdas de carga se ha de tener en cuenta los siguientes parámetros:

### • Capacidad de la balanza

Habitualmente se corresponde con el peso máximo previsto para ser medido.

### Carga inicial

Corresponde a la masa total de todas las piezas que pueden ser colocadas sobre una célula de carga, p. ej. la parte superior de la plataforma, el plato de la balanza, etc.

### • Rango total de puesta a cero

Está compuesto del rango de puesta a cero en el momento de encender el aparato  $(\pm 2\%)$  y del rango de puesta a cero accesible para el usuario después de presionar la tecla ZERO (2%). Rango total de puesta a cero corresponde al 4% del rango de la balanza.

La suma de los rangos de la balanza, de la carga inicial y del rango total de la puesta a cero define la posibilidad de carga determinada para la celda de carga.

Para evitar la sobrecarga de la célula de carga es necesario tener en cuenta un margen suplementario de seguridad.

### • Resolución mínima exigida de visualización

# 12.3 Conexión a la plataforma

- ⇒ Desconectar el panel de control de la fuente de alimentación.
- ⇒ Soldar los cables de la célula de carga al chip impreso.
- ⇒ La disposición de los conectores está presentada en el dibujo más abajo:

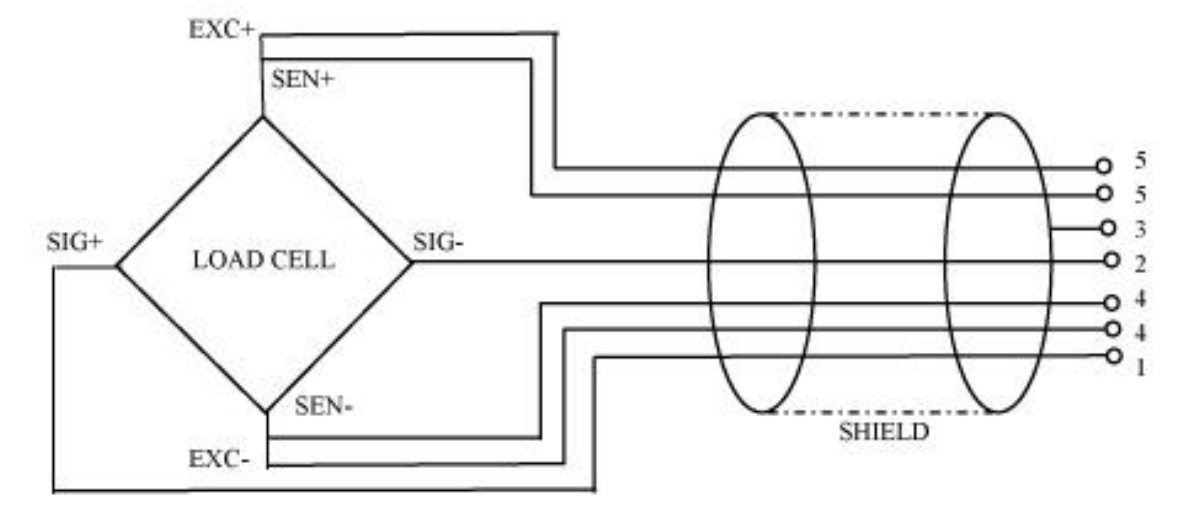

# 12.4 Configuración de las pantallas Navegación por el menú:

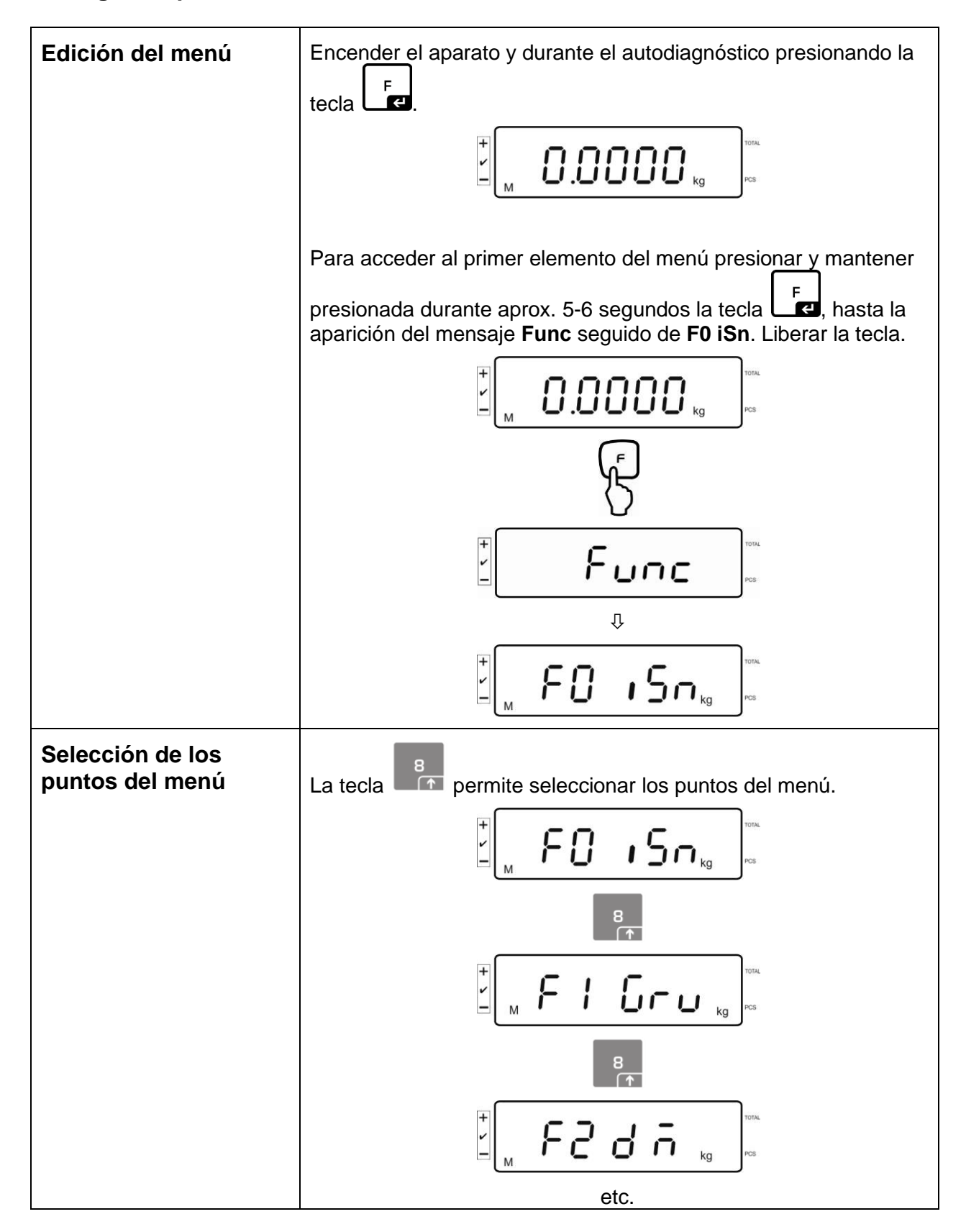

| Cambio de aiustes           | Confirmar el punto del menú elegido, p. ej. <b>F2 dm</b> , presionando             |  |  |  |  |  |  |
|-----------------------------|------------------------------------------------------------------------------------|--|--|--|--|--|--|
| Cambio de ajustes           |                                                                                    |  |  |  |  |  |  |
|                             | la tecla Le y aparecerá el ajuste actual.                                          |  |  |  |  |  |  |
|                             | El ajuste en el punto elegido del menú puede cambiarse                             |  |  |  |  |  |  |
|                             | mediante la tecla $\underbrace{(\overset{TARE}{\rightarrow 0})}_{\rightarrow 0}$ . |  |  |  |  |  |  |
|                             |                                                                                    |  |  |  |  |  |  |
|                             | 8                                                                                  |  |  |  |  |  |  |
|                             |                                                                                    |  |  |  |  |  |  |
|                             | 8                                                                                  |  |  |  |  |  |  |
|                             |                                                                                    |  |  |  |  |  |  |
| Validar los ajustes         | Validar el ajuste deseado mediante la tecla                                        |  |  |  |  |  |  |
| Anular el ajuste            | Presionar la tecla . El dispositivo vuelve al menú.                                |  |  |  |  |  |  |
| Volver al modo de<br>pesaje | Volver al modo de pesaje presionando varias veces la tecla                         |  |  |  |  |  |  |
|                             |                                                                                    |  |  |  |  |  |  |

| Bloque de<br>menú<br>principal | Punto de<br>submenú | Ajustes accesibles/descripción          |                                                       |                                                                                                    |  |  |
|--------------------------------|---------------------|-----------------------------------------|-------------------------------------------------------|----------------------------------------------------------------------------------------------------|--|--|
| F0 iSn                         | -                   | Resolución interna del panel de control |                                                       |                                                                                                    |  |  |
| F 1 Grv                        | _                   | Sin documentar                          |                                                       |                                                                                                    |  |  |
| F2 dm                          | 5ı0 r 0             | Balan:<br>Valida<br>eleme               | za con un ra<br>Ir mediante<br>ntos del me            | ango de pesaje<br>la tecla<br>y elegir entre los siguientes<br>enú presionando la tecla            |  |  |
|                                |                     | dESC                                    | ;                                                     | Posición del punto decimal.<br>Posibilidad de elegir entre 0, 0.0, 0.00, 0.000,<br>0.0000, 0.00000 |  |  |
|                                |                     | inC                                     | inC 1                                                 | Precisión de lectura                                                                               |  |  |
|                                |                     |                                         | inC 2                                                 | posibilidad de elegir entre 1, 2, 5, 10, 20, 50                                                    |  |  |
|                                |                     |                                         | inC 5                                                 |                                                                                                    |  |  |
|                                |                     |                                         | inC 10                                                |                                                                                                    |  |  |
|                                |                     |                                         | inC 20                                                |                                                                                                    |  |  |
|                                |                     |                                         | inC 50                                                |                                                                                                    |  |  |
|                                |                     | CAP                                     |                                                       | Rango de pesaje de la balanza ( <i>Máx</i> .)                                                      |  |  |
|                                |                     | Despu                                   | és de la configuración calibrar el sistema de pesaje. |                                                                                                    |  |  |
|                                |                     | CAL                                     | nonLin                                                | Calibración ver el capítulo 6.5                                                                    |  |  |
|                                |                     |                                         | LinEAr                                                | Linealización, ver el capítulo 6.6.                                                                |  |  |

# 12.5 Componentes del menú de configuración:

|  | JUAL    | ۲     | Balanza de dos rangos de pesaje                         |        |                                                   |                                                                                          |  |
|--|---------|-------|---------------------------------------------------------|--------|---------------------------------------------------|------------------------------------------------------------------------------------------|--|
|  |         |       | Validar mediante la tecla y elegir entre los siguientes |        |                                                   |                                                                                          |  |
|  |         |       | elementos del menú presionando la tecla                 |        |                                                   |                                                                                          |  |
|  |         |       | dESC                                                    |        | Posición del p<br>Posibilidad de<br>0.000, 0.0000 | ción del punto decimal.<br>ibilidad de elegir entre 0, 0.0, 0.00,<br>00, 0.0000, 0.00000 |  |
|  |         |       | inC                                                     | div 1  | inC 1                                             | Precisión de lectura del 1º                                                              |  |
|  |         |       |                                                         |        | inC 2                                             | rango de pesaje                                                                          |  |
|  |         |       |                                                         |        | inC 5                                             | 2, 5, 10, 20, 50                                                                         |  |
|  |         |       |                                                         |        | inC 10                                            |                                                                                          |  |
|  |         |       |                                                         |        | inC 20                                            |                                                                                          |  |
|  |         |       |                                                         |        | inC 50                                            |                                                                                          |  |
|  |         |       |                                                         | div 2  | inC 1                                             | Precisión de lectura del 2º                                                              |  |
|  |         |       |                                                         |        | inC 2                                             | rango de pesaje                                                                          |  |
|  |         |       |                                                         |        | inC 5                                             | 2, 5, 10, 20, 50                                                                         |  |
|  |         |       |                                                         |        | inC 10                                            |                                                                                          |  |
|  |         |       |                                                         |        | inC 20                                            |                                                                                          |  |
|  |         |       |                                                         |        | inC 50                                            |                                                                                          |  |
|  | CAP     |       | CAP                                                     | CAP 1  | Rango de pes<br>pesaje                            | saje ( <i>Max</i> ) – 1º rango de                                                        |  |
|  |         |       |                                                         | CAP 2  | Rango de pes<br>pesaje                            | saje ( <i>Max</i> ) – 2º rango de                                                        |  |
|  | Después | de la | la configuración calibrar el sistema de pesaje.         |        |                                                   |                                                                                          |  |
|  |         |       | CAL                                                     | nonLin | Calibración ve                                    | er el capítulo 6.5                                                                       |  |
|  |         |       |                                                         | LinEAr | Linealización,                                    | ver el capítulo 6.6.                                                                     |  |

|        | dUAL ı         | Balanza con varias escalas                                                                             |                                                             |                                                                                                    |                                                     |  |  |
|--------|----------------|----------------------------------------------------------------------------------------------------|-------------------------------------------------------------|----------------------------------------------------------------------------------------------------|-----------------------------------------------------|--|--|
|        |                | Validar mediante la tecla y elegir entre los siguientes elementos del menú.                            |                                                             |                                                                                                    |                                                     |  |  |
|        |                | 950 '                                                                                                  |                                                             | Posición del punto decimal.<br>Posibilidad de elegir entre 0, 0.0, 0.00,<br>0.000, 0.0000, 0.00000 |                                                     |  |  |
|        |                | inC                                                                                                    | div 1                                                       | inC 1                                                                                              | Precisión de lectura del 1º                         |  |  |
|        |                |                                                                                                    |                                                             | inC 2                                                                                              | rango de pesaje                                     |  |  |
|        |                |                                                                                                    |                                                             | inC 5                                                                                              | 5, 10, 20, 50                                       |  |  |
|        |                |                                                                                                    |                                                             | inC 10                                                                                             |                                                     |  |  |
|        |                |                                                                                                    |                                                             | inC 20                                                                                             |                                                     |  |  |
|        |                |                                                                                                    |                                                             | inC 50                                                                                             |                                                     |  |  |
|        |                |                                                                                                    | div 2                                                       | inC 1                                                                                              | Precisión de lectura del 2º                         |  |  |
|        |                |                                                                                                    |                                                             | inC 2                                                                                              | rango de pesaje<br>posibilidad de elegir entre 1, 2 |  |  |
|        |                |                                                                                                    |                                                             | inC 5                                                                                              | 5, 10, 20, 50                                       |  |  |
|        |                |                                                                                                    |                                                             | inC 10                                                                                             |                                                     |  |  |
|        |                |                                                                                                    |                                                             | inC 20                                                                                             | -                                                   |  |  |
|        |                |                                                                                                    |                                                             | inC 50                                                                                             |                                                     |  |  |
|        | C              |                                                                                                    | CAP 1                                                       | Rango de pesaje ( <i>Max</i> ) – 1º rango de<br>pesaje                                             |                                                     |  |  |
|        |                |                                                                                                    | CAP 2 Rango de pesaje ( <i>Max</i> ) – 2º rango d<br>pesaje |                                                                                                    | esaje ( <i>Max</i> ) – 2º rango de                  |  |  |
|        |                | Después de la configuración calibrar el sistema de pesaje.                                             |                                                             |                                                                                                    |                                                     |  |  |
|        |                | CAL                                                                                                    | nonLin                                                      | Calibración                                                                                        | ver el capítulo 6.5                                 |  |  |
|        |                |                                                                                                    | LinEAr                                                      | Linealizació                                                                                       | n, ver el capítulo 6.6.                             |  |  |
| F3 APP | Presionar la t | tecla de calibración.                                                                                  |                                                             |                                                                                                    |                                                     |  |  |
|        |                |                                                                                                    |                                                             |                                                                                                    |                                                     |  |  |
|        | on             | En los sistemas de pesaje verificados, el acceso a los puntos de menú de configuración está bloqueado. |                                                             |                                                                                                    |                                                     |  |  |
|        | off            | Acceso libre del menú de configuración (sistemas sin verificar)                                        |                                                             |                                                                                                    |                                                     |  |  |

Si la balanza es ajustada para su legalización, los puntos de menú F1 Grv y F2 dm están bloqueados.

# 13 Usar como sistema de conteo

13.1 Conectar la balanza de conteo IFS a la balanza de referencia EWJ utilizando el cable de interfaz CCA-A01, opcional

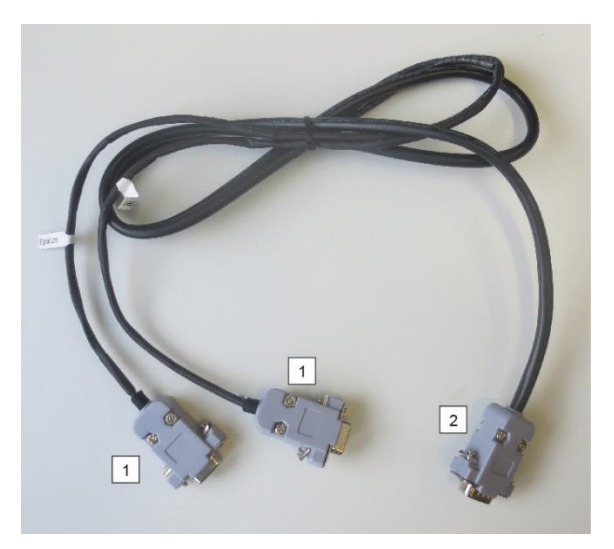

Cable de interfaz TCCA-A01-A:

### 1 (clavijas con alambre fino)

- Clavija para la interfaz RS-232 de la balanza EWJ
- Clavija de impresora

### 2 (Clavija con cable grueso)

• Clavija para balanza IFS

### Cable de interfaz TCCA-A02-B:

### 1 (clavijas con alambre fino)

- Clavija para la interfaz RS-232 de la balanza EWJ
- Clavija para la lámpara de señal CFS-A03

### 2 (Clavija con cable grueso)

• Clavija para la balanza IFS

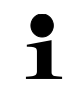

Es posible utilizar la lámpara de señal y la impresora al mismo tiempo.

# 13.2 Transmisión manual de masa promedio de una pieza desde la balanza de referencia EWJ a la balanza de conteo IFS

### Introducir los siguientes ajustes en el menú:

- Encender la balanza y presionar «MODE» durante la autocomprobación, en la pantalla aparecerá «F1 Unt».
- ⇒ Presionar el botón «MODE» varias veces hasta que aparezca «F3 Com» en la pantalla.
- ⇒ Validar mediante el botón «0» y aparecerá la indicación de «RS 232».
- ⇒ Presionar el botón «0» nuevamente, en la pantalla aparecerá «P Send».
- ➡ Volver a presionar el botón «0» nuevamente, en la pantalla aparecerá «mAnUAL/ AUto\*».
- ➡ Volver a presionar el botón «0» nuevamente, aparecerá la indicación «9600». Confirmar mediante el botón «0».
- ⇒ Aparecerá la indicación «F3 Com». Volver al modo de pesaje mediante el botón «PRINT/ESC».
- \* 1
- mAnUAL:
  - Transferencia del peso de una pieza unitaria a la balanza IFS después de presionar el botón PRINT
- AUto: La masa de una pieza unitaria se envía automáticamente a la balanza IFS

### Determinar la masa promedio de una sola pieza:

- ➡ Colocar en el plato de la balanza EWJ la masa de un número conocido de unidades.
- ⇒ Presionar el botón «PCS» y aparecerá el último número de unidades introducido, p.ej. «SP 10».
- Usando el botón «MODE», seleccionar el número apropiado de unidades, p.ej. «SP 100» y validar mediante el botón «0». Aparecerán seguidamente: brevemente, la indicación «-----» y, a continuación, el número establecido de unidades, p. ej. 200.
- 1
- La optimización de la masa de referencia no es posible cuando la masa de una pieza unitaria es determinada mediante la balanza EWJ.
- La optimización de la masa de referencia solo es posible cuando la masa de una pieza unitaria es determinada mediante la balanza IFS.

### Transmitir la masa promedio de una pieza a la balanza de conteo IFS:

- ⇒ Encender la balanza IFS presionando el botón «ON/OFF». En el modo de pesaje presionar el botón «F» para que aparezca el menú.
- ⇒ Presionar el botón «2» hasta que aparezca la indicación «SAmPLE».
- ⇒ Validar mediante el botón «F». Aparecerá la indicación «rS232/ SCALE\*».
- Volver a presionar el botón «F», aparecerá nuevamente la indicación «SAmPLE».
- ⇒ Volver al modo de pesaje presionando el botón «+/ID».
- ➡ Colocar el material a pesar en la plataforma de la balanza IFS, en la pantalla aparecerá la masa.
- ➡ Presionar el botón «IMPRIMIR/ESC», el peso promedio de una sola pieza será enviado a la balanza IFS.
- ⇒ El número correspondiente de unidades será calculado y aparecerá automáticamente.
- \* 1
- rS232: Uso como sistema de conteo
- SCALE: Uso únicamente como balanza de plataforma IFS.
# 13.3 Transmitir automáticamente la masa promedio de una pieza desde la balanza de referencia EWJ a la balanza de conteo IFS

#### Introducir los siguientes ajustes en el menú:

- ⇒ Encender la balanza y presionar «MODE» durante la autocomprobación, en la pantalla aparecerá «F1 Unt».
- ⇒ Presionar el botón «MODE» varias veces hasta que aparezca «F3 Com» en la pantalla.
- ⇒ Validar mediante el botón «0» y aparecerá la indicación de «RS 232».
- ⇒ Presionar el botón «0» nuevamente, en la pantalla aparecerá «P Send».
- Presionar el botón «0», seleccionar la opción «Auto/ mAnUAL\*» y confirmar presionando el botón «0».
- Aparecerá la indicación «b 9600». Confirmar presionando el botón «0» y regresar al modo de pesaje presionando el botón «PRINT / ESC».
  - mAnUAL: Transferencia del peso de una pieza unitaria a la balanza IFS después de presionar el botón PRINT
  - AUto: La masa de una sola pieza se envía automáticamente a la balanza IFS.

#### Determinar la masa promedio de una sola pieza:

1

- ⇒ Colocar en el plato de la balanza EWJ la masa de un número conocido de unidades.
- ⇒ Presionar el botón «PCS» y aparecerá el último número de unidades introducido, p.ej. «SP 10».
- Usando el botón «MODE», seleccionar el número apropiado de unidades, p.ej. «SP 100» y confirmar presionando el botón «0». Aparecerán seguidamente: brevemente, la indicación «-----» y, a continuación, el número establecido de unidades, p. ej. 200.

### Transmitir la masa promedio de una pieza a la balanza de conteo IFS:

- ⇒ Encender la balanza IFS presionando el botón «ON/OFF». En el modo de pesaje presionar el botón «F» para que aparezca el menú.
- ⇒ Presionar el botón «8» hasta que aparezca la indicación «SAmPLE».
- ⇒ Validar mediante el botón «F». Aparecerá la indicación «rS232».
- Volver a presionar el botón «F», aparecerá nuevamente la indicación «SAmPLE».
- ⇒ Volver al modo de pesaje presionando el botón «+/–».
- Colocar el material a pesar en la plataforma de la balanza IFS, en la pantalla aparecerá la masa.
- ⇒ La masa promedio de una sola unidad será enviada automáticamente a la balanza IFS.
- ⇒ El número correspondiente de unidades será calculado y aparecerá automáticamente.

#### 13.4 Conectar el sistema de conteo a la lámpara de señal CFS-A03 (opcional)

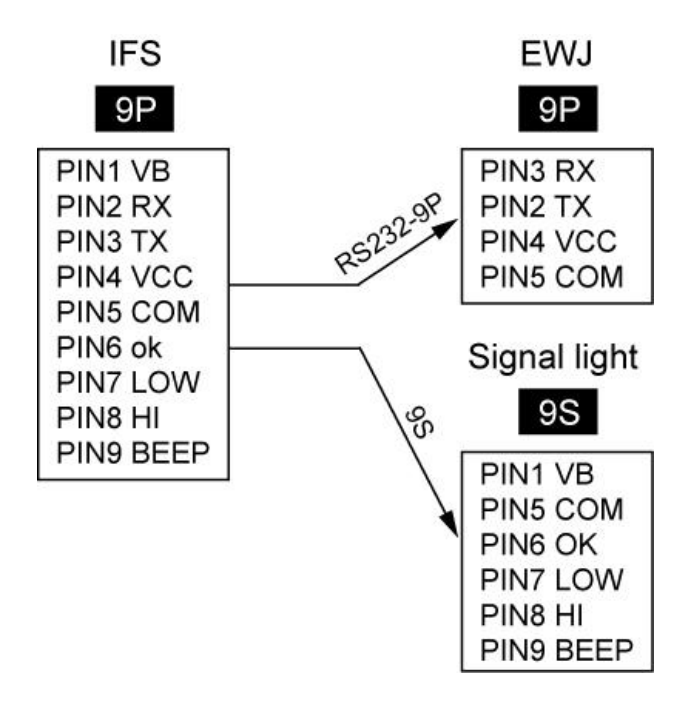

### 13.5 Conectar el sistema de conteo a la impresora opcional

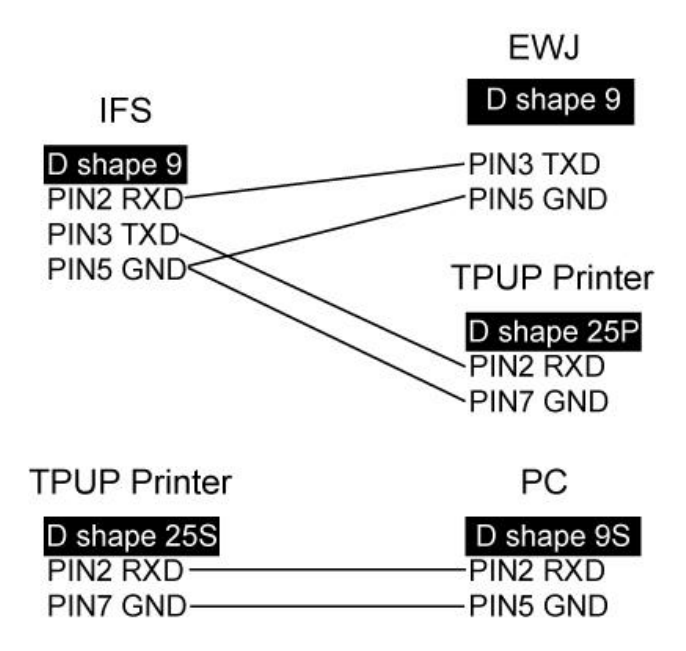

## 14 Certificado de conformidad

El certificado de conformidad CE/UE es accesible en:

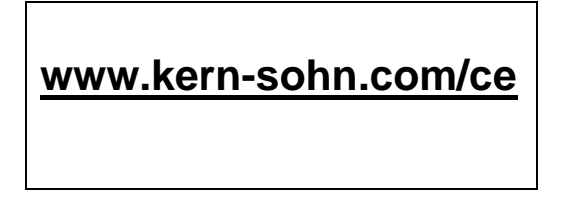

En el caso de las balanzas calibradas (= balanzas declaradas como conformes a la norma) el certificado de conformidad es entregado con el aparato.